Domain/OS Display Manager Command Reference

011418-A00

# apollo

# Domain/OS Display Manager Command Reference

Order No. 011418-A00

Apollo Computer Inc. 330 Billerica Road Chelmsford, MA 01824 Confidential and Proprietary. Copyright © 1988 Apollo Computer, Inc., Chelmsford, Massachusetts. Unpublished — rights reserved under the Copyright Laws of the United States. All Rights Reserved.

First Printing: July 1988

Apollo and Domain are registered trademarks of Apollo Computer Inc.

UNIX is a registered trademark of AT&T in the USA and other countries.

3DGMR, Aegis, D3M, DGR, Domain/Access, Domain/Ada, Domain/Bridge, Domain/C, Domain/ComController, Domain/CommonLISP, Domain/CORE, Domain/Debug, Domain/DFL, Domain/Dialogue, Domain/DQC, Domain/IX, Domain/Laser-26, Domain/LISP, Domain/PAK, Domain/PCC, Domain/PCI, Domain/SNA, Domain X.25, DPSS, DPSS/Mail, DSEE, FPX, GMR, GPR, GSR, NLS, Network Computing Kernel, Network Computing System, Network License Server, Open Dialogue, Open Network Toolkit, Open System Toolkit, Personal Supercomputer, Personal Super Workstation, Personal Workstation, Series 3000, Series 4000, Series 10000, and VCD-8 are trademarks of Apollo Computer Inc.

Apollo Computer Inc. reserves the right to make changes in specifications and other information contained in this publication without prior notice, and the reader should in all cases consult Apollo Computer Inc. to determine whether any such changes have been made.

THE TERMS AND CONDITIONS GOVERNING THE SALE OF APOLLO COMPUTER INC. HARDWARE PRODUCTS AND THE LICENSING OF APOLLO COMPUTER INC. SOFTWARE PROGRAMS CONSIST SOLELY OF THOSE SET FORTH IN THE WRITTEN CONTRACTS BETWEEN APOLLO COMPUTER INC. AND ITS CUSTOMERS. NO REPRESENTATION OR OTHER AFFIRMATION OF FACT CONTAINED IN THIS PUBLICATION, INCLUDING BUT NOT LIMITED TO STATEMENTS REGARDING CAPACITY, RESPONSE-TIME PERFORMANCE, SUITABILITY FOR USE OR PERFORMANCE OF PRODUCTS DESCRIBED HEREIN SHALL BE DEEMED TO BE A WARRANTY BY APOLLO COMPUTER INC. FOR ANY PURPOSE, OR GIVE RISE TO ANY LIABILITY BY APOLLO COMPUTER INC. WHATSOEVER.

IN NO EVENT SHALL APOLLO COMPUTER INC. BE LIABLE FOR ANY INCIDENTAL, INDIRECT, SPECIAL OR CONSEQUENTIAL DAMAGES WHATSOEVER (INCLUDING BUT NOT LIMITED TO LOST PROFITS) ARISING OUT OF OR RELATING TO THIS PUBLICATION OR THE INFORMATION CONTAINED IN IT, EVEN IF APOLLO COMPUTER INC. HAS BEEN ADVISED, KNEW OR SHOULD HAVE KNOWN OF THE POSSIBILITY OF SUCH DAMAGES.

THE SOFTWARE PROGRAMS DESCRIBED IN THIS DOCUMENT ARE CONFIDENTIAL INFORMATION AND PROPRIETARY PRODUCTS OF APOLLO COMPUTER INC. OR ITS LICENSORS.

# Preface

The Domain/OS Display Manager Command Reference provides complete reference information on all the Display Manager commands that are available to you. We assume that you are already familiar with the material in *Getting Started with Domain/OS* and the User's Guide for your environment. Basics like file structure and usage are taken for granted here: this manual tells you how to use commands, not why you might want to use them.

We've divided the manual into two parts. Chapter 1 summarizes the basic concepts that apply to the Display Manager commands; Chapter 2 describes each command individually.

### **Documentation Conventions**

This manual uses the following symbolic conventions:

| commands and keywords | Bold words or characters in formats and command<br>descriptions represent commands or keywords that you<br>must use literally. Bold words in text indicate the first<br>use of a new term. Filenames and pathnames are also<br>in bold. |
|-----------------------|----------------------------------------------------------------------------------------------------|
| user-supplied values  | Italic words or characters in formats and command descriptions represent values that you must supply.                                                                                                    |
| example user input    | In examples, information that the user enters appears in bold typeface.                                                                                                    |
| output                | Information that the system displays appears in this typeface.                                                                                                    |

Preface iii

| [ | ] | Square brackets enclose optional items in formats and command descriptions.                   |
|---|---|-----------------------------------------------------------------------------------------------|
| { | } | Braces enclose a list from which you must choose an item in formats and command descriptions. |
| Ι |   | A vertical bar separates items in a list of choices.                                          |

## **Related Manuals**

The Help file manuals lists current revisions of all manuals for this software release.

Refer to the *Domain Documentation Quick Reference* (002685) and the *Domain Documentation Master Index* (011242) for a complete list of related documents. Refer to the following documents for more information on Domain®/OS, and the Aegis<sup>™</sup>, BSD, and SysV commands:

| Getting Started with Domain/OS | (002348) |
|--------------------------------|----------|
| Aegis Command Reference        | (002547) |
| BSD Command Reference          | (005800) |
| SysV Command Reference         | (005798) |

## **Problems, Questions, and Suggestions**

We appreciate comments from the people who use our system. To make it easy for you to communicate with us, we provide the Apollo® Product Reporting (APR) system for comments related to hardware, software, and documentation. By using this formal channel you make it easy for us to respond to your comments.

You can get more information about how to submit an APR by consulting the appropriate Command Reference manual for your environment (Aegis, BSD, or SysV). Refer to the **mkapr** shell command description. You can view the same description online by typing:

\$ help mkapr (in the SysV environment)

% help mkapr (in the BSD environment)

\$ help mkapr (in the Aegis environment)

Alternatively, you may use the Reader's Response form at the back of this manual to submit comments about the manual.

iv Preface

# Contents

# Chapter 1 Display Manager Basics

| 1.1 Defining Points and Regions                          | 1–1  |
|----------------------------------------------------------|------|
| 1.2 Defining Window Boundaries                           | 1–4  |
| 1.3 Defining a Range of Text                             | 1–5  |
| 1.4 Using Regular Expressions                            | 1–6  |
| 1.4.1 Summary of Features                                | 1–10 |
| 1.5 Key Naming Conventions                               | 1–11 |
| 1.5.1 Standard Key Names                                 | 1–11 |
| 1.5.2 Controlling Keys from Within a Program             | 1–12 |
| 1.6 Special Characters in DM Scripts and Key Definitions | 1–13 |

Chapter 2

# **Display Manager Commands**

| aa       | acknowledge display manager alarms                 |
|----------|----------------------------------------------------|
| abrtabor | t text search; cancel any action involving echo    |
| ad       | move cursor down one line                          |
| al       | move cursor left one character                     |
| ap       | acknowledge alarm and pop window                   |
| ar       | move cursor right one character                    |
| as       | set scale factors for arrow keys                   |
| au       | move cursor up one line                            |
| bgc      | set background color of display                    |
| bl       | balance delimiters                                 |
| casecha  | nge case of all letters in a defined range of text |
| cc_dm    | create a copy of an existing window                |
| cdm      | change the display mode                            |
| ce       | create an edit pad and window                      |
| cmdf     | execute DM script                                  |
| cms      | erase existing marks                               |
| cp       | create process, pads, and windows                  |
| cpb      | display a list of the windows in a group           |
| сро      | create process without pads or windows             |

Contents v

| create process independent of login                                 |
|---------------------------------------------------------------------|
| curs control cursor positioning                                     |
| cy create a read-only edit pad and window                           |
| de continue a suspended process                                     |
| decontinue a suspended process                                      |
| dqgenerate a quit faut in a process                                 |
| drplace a mark to define a region                                   |
| dssuspend a process                                                 |
| echobegin text echoing, end rubberbanding                           |
| ed_dmdelete character under cursor                                  |
| eedelete character preceding cursor                                 |
| eefinsert end-of-file mark                                          |
| eiset insert/overstrike mode                                        |
| eninsert newline                                                    |
| envset or display an environment variable                           |
| erinsert raw character                                              |
| esinsert string                                                     |
| exexit DM to boot shell                                             |
| flload a font for use in pads                                       |
| gm                                                                  |
| iconchange a window or window group into an icon(s): change an icon |
| idfset the icon default positioning and offset                      |
| invset window color                                                 |
| kbddeclare keyboard type                                            |
| kd set or display key definition                                    |
| l log in to a node                                                  |
| log out from a node                                                 |
| mono set color monitor to black and white                           |
| display a massage in the DM output window                           |
| nisguispiay a message in the DM output window                       |
| policies and herizontally her sharester                             |
| priinove pad norizontally by characters                             |
| pnsave transcript pad in named me                                   |
| ppscroll pad vertically by pages                                    |
| ptmove top of pad into window                                       |
| pvscroll pad vertically by lines                                    |
| pwupdate edit file while maintaining edit pad unchanged             |
| rmreplace a mark on the mark stack                                  |
| roset read/write mode                                               |
| rsrefresh screen                                                    |
| rwrefresh a window                                                  |
| ssubstitute all occurrences of matched string in defined range      |
| scset search case sensitivity                                       |
| shutshut down system                                                |
| sosubstitute first occurrence of matched string                     |
| sqabort a search operation                                          |
| tb_dmmove cursor to bottom line in window                           |
| tdmmove cursor to DM input window                                   |
| thmove cursor right to next tab stor                                |
| thlmove cursor left to previous tab stor                            |
|                                                                     |

vi Contents

| ti            | move cursor to next input window       |
|---------------|----------------------------------------|
| tlmove cursor | to the beginning of the current line   |
| tlwmo         | ve cursor to last (previous) window    |
| tn            | move cursor to next window             |
| tni           | move cursor to next icon               |
| trmove        | cursor to the end of the current line  |
| ts_dm         | set tab stops for all windows          |
| tt            | .move cursor to top line in window     |
| twbmove a     | cursor to a specified window border    |
| undo          | undo previous DM command(s)            |
| wa            | set window autohold mode               |
| wcclos        | se window and associated functions     |
| wdfd          | efine DM default window positions      |
| wg            | grow or shrink a window                |
| wgegrow/sh    | rink a window with rubberbanding       |
| wgra          | create or add to a window group        |
| wgrr          | .remove window/group from group        |
| wh            | set window hold mode                   |
| wimake a v    | vindow or group visible or invisible   |
| wm            | move a window across the screen        |
| wmem          | ove a window using rubberbanding       |
| wp            | .push or pop a window on the stack     |
| ws            | set window scroll mode                 |
| xc            | copy text to paste buffer              |
| xdcut (del    | ete) text and write it to paste buffer |
| xicopy a dis  | play image into a graphics map file    |
| xp            | .paste (write) buffered text into pad  |

### PERMUTED INDEX

| manager alarms               | aa acknowledge display        | aa         |
|------------------------------|-------------------------------|------------|
| sq                           | abort a search operation      | sq         |
| action involving echo abrt   | abort text search; cancel any | abrt       |
| cancel any action involving/ | abrt abort text search;       | abrt       |
| window ap                    | acknowledge alarm and pop     | ар         |
| alarms aa                    | acknowledge display manager   | aa         |
|                              | ad move cursor down one line  | ad         |
| wgra create or               | add to a window group         | wgra       |
| character                    | al move cursor left one       | al         |
| ap acknowledge               | alarm and pop window          | ap         |
| acknowledge display manager  | alarmsaa                      | 22         |
| window                       | ap acknowledge alarm and pop  | an         |
| character                    | ar move cursor right one      | ar         |
| as set scale factors for     | arrow keys                    | as         |
| arrow keys                   | as set scale factors for      | 25         |
| we close window and          | associated functions          | wc         |
| we close while while         | au move cursor up one line    | 211        |
| wa set window                | autohold mode                 | au<br>wa   |
| wa set wildow                | had ground color of display   | wa         |
| Uge set                      | balance delimiters            | Ugc        |
| nybharbanding asha           | bagin taxt achoing and        | 01<br>acha |
| rubberbanding echo           | begin text echoing, end       | echo       |
| ti move cursor to the        | beginning of the current line | u<br>haa   |
| display                      | bgc set background color of   | bgc        |
|                              | bi balance delimiters         | DI         |
| mono set color monitor to    | black and white               | mono       |
| ex exit DM to                | boot shell                    | ex         |
| cursor to a specified window | bordertwb move                | twb        |
| tb move cursor to            | bottom line in window         | tb_dm      |
| pb move                      | bottom of pad into window     | pb         |
| xc copy text to paste        | buffer                        | xc         |
| text and write it to paste   | bufferxd cut (delete)         | xd         |
| xp paste (write)             | buffered text into pad        | xp         |
| echo abrt abort text search; | cancel any action involving   | abrt       |
| existing window              | cc create a copy of an        | cc_dm      |
|                              | cdm change the display mode   | cdm        |
| window                       | ce create an edit pad and     | ce         |
| al move cursor left one      | character                     | al         |
| ar move cursor right one     | character                     | ar         |
| er insert raw                | character                     | er         |
| ee delete                    | character preceding cursor    | ee         |
| ed delete                    | character under cursor        | ed_dm      |
| ph move pad horizontally by  | characters                    | ph         |
| functions we                 | close window and associated   | wc         |
| •                            | cmdf execute DM script        | cmdf       |
|                              | cms erase existing marks      | cms        |
| inv set window               | color                         | inv        |
| white mono set               | color monitor to black and    | mono       |
| bgc set background           | color of display              | bgc        |
| undo undo previous DM        | command(s)                    | undo       |
| dc                           | continue a suspended process  | dc         |
| curs                         | control cursor positioning    | curs       |
| graphics map file xi         | copy a display image into a   | xi         |
| cc create a                  | copy of an existing window    | cc dm      |
| xc                           | copy text to paste buffer     | xc         |
|                              | ·····                         |            |

Permuted Index ix

| windows                        | cp create process, pads, and cp     |
|--------------------------------|-------------------------------------|
| windows in a group             | cpb display a list of the cpb       |
| pads or windows                | cpo create process without cpo      |
| independent of login           | cps create process cps              |
| window cc                      | create a copy of an existing cc_dm  |
| and window cv                  | create a read-only edit pad cv      |
| ce                             | create an edit pad and window ce    |
| group wgra                     | create or add to a window wgra      |
| login cps                      | create process independent of cps   |
| windows cp                     | create process, pads, and cp        |
| windows cpo                    | create process without pads or cpo  |
| cursor to the beginning of the | current linet1 move tl              |
| move cursor to the end of the  | current linetr tr                   |
| positioning                    | curs control cursor curs            |
| ed delete character under      | cursor ed dm                        |
| ee delete character preceding  | cursor ee                           |
| ad move                        | cursor down one line ad             |
| al move                        | cursor left one character           |
| at move                        | cursor left to provious tab th      |
| stop un move                   |                                     |
| curs control                   | cursor positioning curs             |
| ar move                        | cursor right one character ar       |
| th move                        | cursor right to next tab stop th    |
| border two move                | cursor to a specified window two    |
| window to move                 | cursor to bottom line in tb_dm      |
| tdm move                       | cursor to DM input window tdm       |
| window the move                | cursor to last (previous) the       |
| tni move                       | cursor to next icon thi             |
| ti move                        | cursor to next input window ti      |
| tn move                        | cursor to next window tn            |
| current line tl move           | cursor to the beginning of the tl   |
| current line tr move           | cursor to the end of the tr         |
| tt move                        | cursor to top line in window tt     |
| au move                        | cursor up one line au               |
| to paste buffer xd             | cut (delete) text and write it xd   |
| pad and window                 | cv create a read-only edit cv       |
| process                        | dc continue a suspended dc          |
| kbd                            | declare keyboard type kbd           |
| idf set the icon               | default positioning and offset idf  |
| wdf define DM                  | default window positions wdf        |
| dr place a mark to             | define a region dr                  |
| positions wdf                  | define DM default window wdf        |
| of matched string in           | defined range/all occurrencess      |
| case of all letters in a       | defined range of text/change case   |
| kd set or display key          | definition kd                       |
| cursor ee                      | delete character preceding ee       |
| ed                             | delete character under cursor ed dm |
| paste buffer xd cut            | (delete) text and write it to       |
| bl balance                     | delimiters bl                       |
| bac set background color of    | display bgc                         |
| in a groun cph                 | display a list of the windows       |
| output window mea              | display a message in the DM msg     |
| variable env set or            | display an environment env          |
| man file xi conva              | display image into a graphics vi    |
| kd set or                      | display key definition kd           |
| aa acknowledge                 | display manager alarms              |
| cdm change the                 | display mode                        |
| cum change the                 | display mode                        |

.

x Permuted Index

| undo undo previous             | DM command(s)                   | undo        |
|--------------------------------|---------------------------------|-------------|
| wdf define                     | DM default window positions     | wat         |
| tdm move cursor to             | DM input window                 | dm          |
| msg display a message in the   | DM output window                | msg         |
| cmdf execute                   | DM script                       | cmdf        |
| ex exit                        | DM to boot shell                | ex          |
| process                        | dq generate a quit fault in a   | pt          |
| region                         | dr place a mark to define a     | 1r          |
|                                | ds suspend a process            | is          |
| cancel any action involving    | echoabrt abort text search;     | abrt        |
| rubberbanding                  | echo begin text echoing, end    | echo        |
| echo begin text                | echoing, end rubberbanding      | echo        |
| cursor                         | ed delete character under       | ed_dm       |
| edit pad unchanged pw update   | edit file while maintaining     | ow          |
| ce create an                   | edit pad and window             | ce          |
| cv create a read-only          | edit pad and window             | cv          |
| edit file while maintaining    | edit pad unchangedpw update     | ow          |
| cursor                         | ee delete character preceding   | ee          |
|                                | eef insert end-of-file mark     | eef         |
|                                | ei set insert/overstrike mode   | ei          |
|                                | en insert newline               | en          |
| tr move cursor to the          | end of the current line t       | r           |
| echo begin text echoing,       | end rubberbanding               | echo        |
| eef insert                     | end-of-file mark                | eef         |
| environment variable           | env set or display an           | env         |
| env set or display an          | environment variable            | env         |
|                                | er insert raw character         | er          |
| cms                            | erase existing marks            | cms         |
|                                | es insert string                | es          |
|                                | ex exit DM to boot shell        | ex          |
| cmdf                           | execute DM script               | cmdf        |
| cms erase                      | existing marks                  | cms         |
| cc create a copy of an         | existing window                 | c_dm        |
| ex                             | exit DM to boot shell           | ex          |
| as set scale                   | factors for arrow keys          | is          |
| dq generate a quit             | fault in a process              | pt          |
| save transcript pad in named   | filepn                          | on          |
| image into a graphics map      | filexi copy a display           | ci          |
| pad unchanged pw update edit   | file while maintaining edit     | ow          |
| pads                           | fl load a font for use in f     | 1           |
| fl load a                      | font for use in pads i          | 1           |
| lo log out                     | from a node l                   | 0           |
| wgrr remove window/group       | from group                      | wgrr        |
| close window and associated    | functionswc                     | жс          |
| process dq                     | generate a quit fault in a      | łq          |
|                                | gm go to a mark §               | gm          |
| copy a display image into a    | graphics map filexi             | ci          |
| a list of the windows in a     | groupcpb display                | epb         |
| create or add to a window      | groupwgra                       | wgra        |
| wgrr remove window/group from  | group                           | wgrr        |
| an/ /change a window or window | group into an icon(s); change i | con         |
| wi make a window or            | group visible or invisible      | vi          |
| wg                             | grow or shrink a window         | мg          |
| rubberbanding wge              | grow/shrink a window with       | <i>w</i> ge |
| wh set window                  | hold mode                       | wh          |
| ph move pad                    | horizontally by characters      | bh          |
|                                |                                 |             |

Permuted Index xi

| • • • • •                                                   |                                | •         |
|-------------------------------------------------------------|--------------------------------|-----------|
| into an icon(s); change an                                  | icon/a window or window group  | icon      |
| thi move cursor to next                                     | icon                           | tm        |
| window group into an icon(s);/                              | icon change a window or        | icon      |
| offset idf set the                                          | icon default positioning and   | idf       |
| window or window group into an                              | icon(s); change an icon/a      | icon      |
| positioning and offset                                      | idf set the icon default       | idf       |
| xi copy a display                                           | image into a graphics map file | xi        |
| cps create process                                          | independent of login           | cps       |
| tdm move cursor to DM                                       | input window                   | tdm       |
| ti move cursor to next                                      | input window                   | ti        |
| eef                                                         | insert end-of-file mark        | eef       |
| en                                                          | insert newline                 | en        |
| er                                                          | insert raw character           | er        |
| es                                                          | insert string                  | es        |
| ei set                                                      | insert/overstrike mode         | ei        |
|                                                             | inv set window color           | inv       |
| a window or group visible or                                | invisiblewi make               | wi        |
| text search: cancel any action                              | involving echoabrt abort       | abrt      |
| ····· <b>,</b> ····· <b>,</b> ····· <b>,</b> ····· <b>,</b> | kbd declare keyboard type      | kbd       |
| definition                                                  | kd set or display key          | kd        |
| kd set or display                                           | key definition                 | kd        |
| kbd declare                                                 | keyboard type                  | kbd       |
| set scale factors for arrow                                 | keysas                         | as        |
| Set Seare fuerons for allow                                 | 1 log in to a node             | 1         |
| text case change case of all                                | letters in a defined range of  | case      |
| ad move cursor down one                                     | line                           | ad        |
| au move cursor up one                                       | line                           | 311       |
| the beginning of the current                                | linet move cursor to           | tl        |
| to the end of the current                                   | linetr move cursor             | tr        |
| the move cursor to bottom                                   | line in window                 | th dm     |
| tt move cursor to top                                       | line in window                 | tt        |
| ny scroll nad vertically by                                 | lines                          | nv        |
| cnh display a                                               | list of the windows in a group | cob       |
| cpo uispiay a                                               | la los out from a node         | lo        |
| A                                                           | load a fort for use in nade    | A         |
| 1<br>1                                                      | log in to a node               | 1         |
| 1                                                           | log out from a node            |           |
| oranta process independent of                               | logingers                      | 10        |
| pre update adit file while                                  | maintaining adit nod unchanged | cps       |
| pw update cuit ine wille                                    | mathanning ear pad unchanged   | pw        |
| of invisible wi                                             | make a window of group visible | wi oo     |
| dianlas imaga into a granhiga                               | man flari conv c               | aa        |
| as f insert and of fla                                      | map mexi copy a                | xi<br>aaf |
| eer msen end-or-me                                          | mark                           | eel       |
| gin go to a                                                 | mark                           | gm        |
| ini iepiace a                                               | mark on the mark stack         | ini .     |
| in replace a mark on the                                    | mark stack                     | nn<br>de  |
| dr place a                                                  | mark to define a region        | ar        |
| chis erase existing                                         | matched stringso               | cins ·    |
| substitute all accurrence of                                | matched string in defined to   | 50        |
| substitute an occurrences of                                | matched string in defined/s    | 5         |
| window msg display a                                        | message in the Divi output     | adm       |
| cum change the display                                      | mode                           | cum       |
| ei sei inseri/overstrike                                    | mode                           | C1        |
| ro set read/write                                           | mode                           | 10        |
| wa set window autonoid                                      | mode                           | wa        |
| wn set window hold                                          | moue                           | WII       |
|                                                             |                                |           |

xii Permuted Index

| ws set window scroll          | mode                             | ws            |
|-------------------------------|----------------------------------|---------------|
| mono set color                | monitor to black and white       | mono          |
| black and white               | mono set color monitor to        | mono          |
| screen wm                     | move a window across the         | wm            |
| rubberbanding wme             | move a window using              | wme           |
| pb                            | move bottom of pad into window   | pb            |
| ad                            | move cursor down one line        | ad            |
| al                            | move cursor left one character   | al            |
| tab stop thi                  | move cursor left to previous     | thi           |
| character ar                  | move cursor right one            | ar            |
| stop in                       | move cursor right to next tab    | . tn          |
| window border twb             | move cursor to a specified       | two           |
| window to                     | move cursor to bottom line in    | to_un         |
|                               | move cursor to Divi input window |               |
| window uw                     | move cursor to last (previous)   | tri           |
| uiindow ti                    | move cursor to next input        | ti ti         |
| willdow ti                    | move cursor to next mindow       | tn tn         |
| of the current line th        | move cursor to the beginning     | tl            |
| of the current line tr        | move cursor to the and of the    | tr            |
| window tt                     | move cursor to the end of the    | **            |
|                               | move cursor to top line in       | - tt<br>- 211 |
| characters nh                 | move rad horizontally by         | nh            |
| characters ph                 | move top of pad into window      | ph            |
| DM output window              | msg display a message in the     | msa           |
| nn save transcript pad in     | named file                       | nn            |
| en insert                     | newline                          | en            |
| l log in to a                 | node                             | 1             |
| lo log out from a             | node                             | lo            |
| so substitute first           | occurrence of matched string     | so            |
| in defined/ s substitute all  | occurrences of matched string    | S             |
| icon default positioning and  | offsetidf set the                | idf           |
| sq abort a search             | operation                        | sq            |
| display a message in the DM   | output windowmsg                 | msg           |
| (write) buffered text into    | padxp paste                      | хр            |
| ce create an edit             | pad and window                   | ce            |
| cv create a read-only edit    | pad and window                   | cv            |
| ph move                       | pad horizontally by characters   | ph            |
| pn save transcript            | pad in named file                | pn            |
| pb move bottom of             | pad into window                  | pb            |
| pt move top of                | pad into window                  | pt            |
| file while maintaining edit   | pad unchangedpw update edit      | pw            |
| pv scroll                     | pad vertically by lines          | pv            |
| pp scroll                     | pad vertically by pages          | pp            |
| fl load a font for use in     | pads                             | fl            |
| cp create process,            | pads, and windows                | ср            |
| cpo create process without    | pads or windows                  | cpo           |
| pp scroll pad vertically by   | pages                            | pp            |
| xc copy text to               | paste buffer                     | xc            |
| (delete) text and write it to | paste butterxd cut               | xa            |
| into pad xp                   | paste (write) buttered text      | xp            |
| window                        | pp move bottom of pad into       | . po          |
| characters                    | pn move pad nonzontally by       | . pu          |
| named file                    | pin save transcript pad in       | . pu          |
| wp push or                    | pop a window on the stack        | wp            |
| ap acknowledge alarm and      | hoh window                       | . ap          |

Permuted Index xiii

|                                                                                                    | a substantia a                                                                                                    |                                                                                                    |
|----------------------------------------------------------------------------------------------------|----------------------------------------------------------------------------------------------------|----------------------------------------------------------------------------------------------------|
| curs control cursor                                                                                                    | positioning                                                                                                    | curs                                                                                                    |
| idf set the icon default                                                                                                    | positioning and offset                                                                                                    | idf                                                                                                    |
| pages                                                                                                    | pp scroll pad vertically by                                                                                                    | pp                                                                                                    |
| ee delete character                                                                                                    | preceding cursor                                                                                                    | ee                                                                                                    |
| undo undo                                                                                                    | previous DM command(s)                                                                                                    | undo                                                                                                    |
| the move cursor left to                                                                                                    | previous tab ston                                                                                                    | thl                                                                                                    |
| the move cursor to last                                                                                                    | (provious) window                                                                                                    | 41                                                                                                    |
| the move cursor to fast                                                                                                    |                                                                                                    | uw<br>d-                                                                                                    |
| de continue a suspended                                                                                                    | process                                                                                                    | ac                                                                                                    |
| dq generate a quit fault in a                                                                                                    | process                                                                                                    | dq                                                                                                    |
| ds suspend a                                                                                                    | process                                                                                                    | ds                                                                                                    |
| cps create                                                                                                    | process independent of login                                                                                                    | cps                                                                                                    |
| cp create                                                                                                    | process, pads, and windows                                                                                                    | cn                                                                                                    |
| windows cno create                                                                                                    | process without pads or                                                                                                    | cno                                                                                                    |
| window                                                                                                    | pt move top of pad into                                                                                                    | opo                                                                                                    |
| willdow                                                                                                    | pt move top of pad mito                                                                                                    | μ                                                                                                    |
| stack wp                                                                                                    | push of pop a window on the                                                                                                    | wp                                                                                                    |
| lines                                                                                                    | pv scroll pad vertically by                                                                                                    | pv                                                                                                    |
| maintaining edit pad/                                                                                                    | pw update edit file while                                                                                                    | pw                                                                                                    |
| dq generate a                                                                                                    | quit fault in a process                                                                                                    | dq                                                                                                    |
| of matched string in defined                                                                                                    | range/all occurrences                                                                                                    | s                                                                                                    |
| of all letters in a defined                                                                                                    | range of text/change case                                                                                                    | case                                                                                                    |
| or an incert                                                                                                    | raw character                                                                                                    | er                                                                                                    |
|                                                                                                    | read only adit and and windows                                                                                                    |                                                                                                    |
| cv create a                                                                                                    | read-only cut pad and window                                                                                                    | CV                                                                                                    |
| ro set                                                                                                    | read/write mode                                                                                                    | ro                                                                                                    |
| rw                                                                                                    | refresh a window                                                                                                    | rw                                                                                                    |
| rs                                                                                                    | refresh screen                                                                                                    | rs                                                                                                    |
| dr place a mark to define a                                                                                                    | region                                                                                                    | dr                                                                                                    |
| wgrr                                                                                                    | remove window/group from group                                                                                                    | wgrr                                                                                                    |
| stack rm                                                                                                    | replace a mark on the mark                                                                                                    | rm                                                                                                    |
|                                                                                                    |                                                                                                    |                                                                                                    |
| stack                                                                                                    | rm replace a mark on the mark                                                                                                    | rm                                                                                                    |
| stack                                                                                                    | rm replace a mark on the mark                                                                                                    | rm<br>ro                                                                                                    |
| stack                                                                                                    | rm replace a mark on the mark<br>ro set read/write mode                                                                                                    | rm<br>ro<br>rs                                                                                                    |
| stack                                                                                                    | rm replace a mark on the mark<br>ro set read/write mode<br>rs refresh screen                                                                                                    | rm<br>ro<br>rs<br>echo                                                                                                    |
| stack<br>echo begin text echoing, end                                                                                                    | rm replace a mark on the mark<br>ro set read/write mode<br>rs refresh screen<br>rubberbanding                                                                                                    | rm<br>ro<br>rs<br>echo                                                                                                    |
| stack<br>echo begin text echoing, end<br>wge grow/shrink a window with                                                                                                    | rm replace a mark on the mark<br>ro set read/write mode<br>rs refresh screen<br>rubberbanding<br>rubberbanding                                                                                               | rm<br>ro<br>rs<br>echo<br>wge                                                                                                    |
| stack<br>echo begin text echoing, end<br>wge grow/shrink a window with<br>wme move a window using                                                                                                    | rm replace a mark on the mark<br>ro set read/write mode<br>rs refresh screen<br>rubberbanding<br>rubberbanding                                                                                               | rm<br>ro<br>rs<br>echo<br>wge<br>wme                                                                                                    |
| stack<br>echo begin text echoing, end<br>wge grow/shrink a window with<br>wme move a window using                                                                                                    | rm replace a mark on the mark<br>ro set read/write mode<br>rs refresh screen<br>rubberbanding<br>rubberbanding<br>rubberbanding<br>rw refresh a window                                                       | rm<br>ro<br>rs<br>echo<br>wge<br>wme<br>rw                                                                                                    |
| stack<br>echo begin text echoing, end<br>wge grow/shrink a window with<br>wme move a window using<br>of matched string in defined/                                                                                                    | rm replace a mark on the mark<br>ro set read/write mode<br>rs refresh screen<br>rubberbanding<br>rubberbanding<br>rw berbanding<br>rw refresh a window<br>s substitute all occurrences                       | rm<br>ro<br>rs<br>echo<br>wge<br>wme<br>rw<br>s                                                                                                    |
| stack<br>echo begin text echoing, end<br>wge grow/shrink a window with<br>wme move a window using<br>of matched string in defined/<br>file pn                                                                                                    | rm replace a mark on the mark<br>ro set read/write mode<br>rs refresh screen<br>rubberbanding<br>rubberbanding<br>rw refresh a window<br>s substitute all occurrences<br>save transcript pad in named        | rm<br>ro<br>rs<br>echo<br>wge<br>wme<br>rw<br>s<br>pn                                                                                                    |
| stack<br>echo begin text echoing, end<br>wge grow/shrink a window with<br>wme move a window using<br>of matched string in defined/<br>file pn<br>sensitivity                                                                                                    | rm replace a mark on the mark<br>ro set read/write mode<br>rs refresh screen<br>rubberbanding<br>rubberbanding<br>rubberbanding<br>rw refresh a window<br>save transcript pad in named<br>sc set search case | rm<br>ro<br>rs<br>echo<br>wge<br>wme<br>rw<br>s<br>pn<br>sc                                                                                                    |
| stack<br>echo begin text echoing, end<br>wge grow/shrink a window with<br>wme move a window using<br>of matched string in defined/<br>file pn<br>sensitivity<br>as set                                                                                                    | rm replace a mark on the mark<br>ro set read/write mode                                                                                                    | rm<br>ro<br>rs<br>echo<br>wge<br>wme<br>rw<br>s<br>pn<br>sc<br>as                                                                                                    |
| stack<br>echo begin text echoing, end<br>wge grow/shrink a window with<br>wme move a window using<br>of matched string in defined/<br>file pn<br>sensitivity<br>as set<br>rs refresh                                                                                                    | rm replace a mark on the mark<br>ro set read/write mode                                                                                                    | rm<br>ro<br>rs<br>echo<br>wge<br>wme<br>rw<br>s<br>pn<br>sc<br>as<br>rs                                                                                                    |
| stack<br>echo begin text echoing, end<br>wge grow/shrink a window with<br>wme move a window using<br>of matched string in defined/<br>file pn<br>sensitivity<br>as set<br>rs refresh<br>wm. move a window across the                                                                                                    | rm replace a mark on the mark<br>ro set read/write mode                                                                                                    | rm<br>ro<br>rs<br>echo<br>wge<br>wme<br>rw<br>s<br>pn<br>sc<br>as<br>rs                                                                                                    |
| stack<br>echo begin text echoing, end<br>wge grow/shrink a window with<br>wme move a window using<br>of matched string in defined/<br>file pn<br>sensitivity<br>as set<br>rs refresh<br>wm move a window across the<br>cmdf avecute DM                                                                                                    | rm replace a mark on the mark<br>ro set read/write mode                                                                                                    | rm<br>ro<br>rs<br>echo<br>wge<br>wme<br>rw<br>s<br>pn<br>sc<br>as<br>rs<br>wm                                                                                                    |
| stack<br>echo begin text echoing, end<br>wge grow/shrink a window with<br>wme move a window using<br>of matched string in defined/<br>file pn<br>sensitivity<br>as set<br>rs refresh<br>wm move a window across the<br>cmdf execute DM                                                                                                    | rm replace a mark on the mark                                                                                                    | rm<br>ro<br>rs<br>echo<br>wge<br>wme<br>rw<br>s<br>pn<br>sc<br>as<br>rs<br>wm<br>cmdf                                                                                                    |
| stack<br>echo begin text echoing, end<br>wge grow/shrink a window with<br>wme move a window using<br>of matched string in defined/<br>file pn<br>sensitivity<br>as set<br>rs refresh<br>wm move a window across the<br>cmdf execute DM<br>ws set window                                                                                                    | rm replace a mark on the mark                                                                                                    | rm<br>ro<br>rs<br>echo<br>wge<br>wme<br>rw<br>s<br>pn<br>sc<br>as<br>rs<br>wm<br>cmdf<br>ws                                                                                                    |
| stack<br>echo begin text echoing, end<br>wge grow/shrink a window with<br>wme move a window using<br>of matched string in defined/<br>file pn<br>sensitivity<br>as set<br>rs refresh<br>wm move a window across the<br>cmdf execute DM<br>ws set window<br>pv                                                                                                    | rm replace a mark on the mark                                                                                                    | rm<br>ro<br>rs<br>echo<br>wge<br>wme<br>rw<br>s<br>pn<br>sc<br>as<br>rs<br>wm<br>cmdf<br>ws<br>pv                                                                                                    |
| stack<br>echo begin text echoing, end<br>wge grow/shrink a window with<br>wme move a window using<br>of matched string in defined/<br>file pn<br>sensitivity<br>as set<br>rs refresh<br>wm move a window across the<br>cmdf execute DM<br>ws set window<br>pv<br>pp                                                                                                    | rm replace a mark on the mark                                                                                                    | rm<br>ro<br>rs<br>echo<br>wge<br>wme<br>rw<br>s<br>pn<br>sc<br>as<br>rs<br>wm<br>cmdf<br>ws<br>pv<br>pp                                                                                                    |
| stack<br>echo begin text echoing, end<br>wge grow/shrink a window with<br>wme move a window using<br>of matched string in defined/<br>file pn<br>sensitivity<br>as set<br>rs refresh<br>wm move a window across the<br>cmdf execute DM<br>ws set window<br>pv<br>pp<br>involving/ abrt abort text                                                                                                    | rm replace a mark on the mark                                                                                                    | rm<br>ro<br>rs<br>echo<br>wge<br>wme<br>rw<br>s<br>pn<br>sc<br>as<br>rs<br>wm<br>cmdf<br>ws<br>pv<br>pp<br>ab <del>r</del> t                                                                                                    |
| stack<br>echo begin text echoing, end<br>wge grow/shrink a window with<br>wme move a window using<br>of matched string in defined/<br>file pn<br>sensitivity<br>as set<br>rs refresh<br>wm move a window across the<br>cmdf execute DM<br>ws set window<br>pv<br>pp<br>involving/ abrt abort text                                                                                                    | rm replace a mark on the mark                                                                                                    | rm<br>ro<br>rs<br>echo<br>wyge<br>wwme<br>rw<br>s<br>pn<br>sc<br>as<br>rs<br>wm<br>cmdf<br>ws<br>pv<br>pp<br>abrt<br>sc                                                                                                    |
| stack<br>echo begin text echoing, end<br>wge grow/shrink a window with<br>wme move a window using<br>of matched string in defined/<br>file pn<br>sensitivity<br>as set<br>rs refresh<br>wm move a window across the<br>cmdf execute DM<br>ws set window<br>pv<br>pp<br>involving/ abrt abort text<br>sq abort a                                                                                                    | rm replace a mark on the mark                                                                                                    | rm<br>ro<br>rs<br>echo<br>wge<br>wme<br>rw<br>s<br>pn<br>sc<br>as<br>rs<br>wm<br>cmdf<br>ws<br>pv<br>pp<br>abrt<br>sc<br>sq                                                                                                    |
| stack<br>echo begin text echoing, end<br>wge grow/shrink a window with<br>wme move a window using<br>of matched string in defined/<br>file pn<br>sensitivity<br>as set<br>rs refresh<br>wm move a window across the<br>cmdf execute DM<br>ws set window<br>pv<br>pp<br>involving/ abrt abort text<br>sc set<br>sq abort a<br>sc set search case                                                                     | rm replace a mark on the mark                                                                                                    | rm<br>ro<br>rs<br>echo<br>wwe<br>wwe<br>rw<br>s<br>pn<br>sc<br>as<br>rs<br>wm<br>ccmdf<br>ws<br>pv<br>pp<br>abrt<br>sc<br>sc<br>sc<br>sc                                                                                                    |
| stack<br>echo begin text echoing, end<br>wge grow/shrink a window with<br>wme move a window using<br>of matched string in defined/<br>file pn<br>sensitivity<br>as set<br>rs refresh<br>wm move a window across the<br>cmdf execute DM<br>ws set window<br>pv<br>pp<br>involving/ abrt abort text<br>sc set<br>sq abort a<br>sc set search case<br>ex exit DM to boof                                               | rm replace a mark on the mark                                                                                                    | rm<br>ro<br>rs<br>echo<br>wwe<br>wwe<br>rw<br>s<br>pn<br>sc<br>as<br>rs<br>wm<br>cmdf<br>ws<br>pv<br>pp<br>abrt<br>sc<br>sq<br>sc<br>ex                                                                                                    |
| stack<br>echo begin text echoing, end<br>wge grow/shrink a window with<br>wme move a window using<br>of matched string in defined/<br>file pn<br>sensitivity<br>as set<br>rs refresh<br>wm move a window across the<br>cmdf execute DM<br>ws set window<br>pv<br>pp<br>involving/ abrt abort text<br>sc set<br>sq abort a<br>sc set search case<br>ex exit DM to boot                                               | rm replace a mark on the mark                                                                                                    | rm<br>ro<br>rs<br>echo<br>wge<br>rw<br>s<br>s<br>s<br>c<br>as<br>rs<br>wm<br>cmdf<br>ws<br>pv<br>pp<br>abrt<br>sc<br>sq<br>sc<br>sc<br>ex<br>wø                                                                                                    |
| stack<br>echo begin text echoing, end<br>wge grow/shrink a window with<br>wme move a window using<br>of matched string in defined/<br>file pn<br>sensitivity<br>as set<br>rs refresh<br>wm move a window across the<br>cmdf execute DM<br>ws set window<br>pv<br>pp<br>involving/ abrt abort text<br>sc set<br>sq abort a<br>sc set search case<br>ex exit DM to boot<br>wg grow or                                 | rm replace a mark on the mark                                                                                                    | rm<br>ro<br>rs<br>echo<br>wge<br>wme<br>rw<br>s<br>s<br>c<br>as<br>rs<br>wm<br>c<br>mdff<br>ws<br>pv<br>pp<br>abrt<br>sc<br>s<br>c<br>s<br>c<br>s<br>c<br>s<br>c<br>s<br>c<br>s<br>s<br>c<br>s<br>s<br>c<br>s<br>s<br>c<br>s<br>s<br>s<br>c<br>s<br>s<br>s<br>c<br>s<br>s<br>s<br>s<br>s<br>s<br>s<br>s<br>s<br>s<br>s<br>s<br>s<br>s<br>s<br>s<br>s<br>s<br>s<br>s |
| stack<br>echo begin text echoing, end<br>wge grow/shrink a window with<br>wme move a window using<br>of matched string in defined/<br>file pn<br>sensitivity<br>as set<br>rs refresh<br>wm move a window across the<br>cmdf execute DM<br>ws set window<br>pv<br>pp<br>involving/ abrt abort text<br>sc set<br>sq abort a<br>sc set search case<br>ex exit DM to boot<br>wg grow or                                 | rm replace a mark on the mark                                                                                                    | rm<br>ro<br>rs<br>echo<br>wge<br>wme<br>rw<br>s<br>pn<br>sc<br>as<br>rs<br>wm<br>cmdf<br>ws<br>pv<br>pp<br>abrt<br>sc<br>sq<br>sc<br>sc<br>ex<br>wg<br>shut                                                                                                    |
| stack<br>echo begin text echoing, end<br>wge grow/shrink a window with<br>wme move a window using<br>of matched string in defined/<br>file pn<br>sensitivity<br>as set<br>rs refresh<br>wm move a window across the<br>cmdf execute DM<br>ws set window<br>pv<br>pp<br>involving/ abrt abort text<br>sc set<br>sq abort a<br>sc set search case<br>ex exit DM to boot<br>wg grow or                                 | rm replace a mark on the mark                                                                                                    | rm<br>ro<br>rs<br>eecho<br>wwe<br>rw<br>s<br>pn<br>sc<br>as<br>rs<br>wm<br>cmdf<br>ws<br>pv<br>pp<br>abrt<br>sc<br>sc<br>ex<br>ex<br>wg<br>shut<br>shut                                                                                                    |
| stack<br>echo begin text echoing, end<br>wge grow/shrink a window with<br>wme move a window using<br>of matched string in defined/<br>file pn<br>sensitivity<br>as set<br>rs refresh<br>wm move a window across the<br>cmdf execute DM<br>ws set window<br>pv<br>pp<br>involving/ abrt abort text<br>sc set<br>sq abort a<br>sc set search case<br>ex exit DM to boot<br>wg grow or<br>shut<br>twb move cursor to a | rm replace a mark on the mark                                                                                                    | rm<br>ro<br>rs<br>echo<br>wge<br>wwe<br>rw<br>s<br>pn<br>sc<br>as<br>rs<br>wm<br>cmdf<br>ws<br>pv<br>pp<br>abrt<br>sc<br>sq<br>sc<br>sc<br>ex<br>wg<br>shut<br>twb                                                                                                    |
| stack<br>echo begin text echoing, end<br>wge grow/shrink a window with<br>wme move a window using<br>of matched string in defined/<br>file pn<br>sensitivity<br>as set<br>rs refresh<br>wm move a window across the<br>cmdf execute DM<br>ws set window<br>pv<br>pp<br>involving/ abrt abort text<br>sc set<br>sq abort a<br>sc set search case<br>ex exit DM to boot<br>wg grow or<br>shut<br>twb move cursor to a | rm replace a mark on the mark                                                                                                    | rm<br>ro<br>rs<br>echo<br>wge<br>wme<br>rw<br>s<br>pn<br>sc<br>as<br>rs<br>wm<br>cmdf<br>ws<br>pv<br>pp<br>abrt<br>sc<br>sq<br>sc<br>sc<br>wg<br>shut<br>twb                                                                                                    |
| stack<br>echo begin text echoing, end<br>wge grow/shrink a window with<br>wme move a window using<br>of matched string in defined/<br>file pn<br>sensitivity<br>as set<br>rs refresh<br>wm move a window across the<br>cmdf execute DM<br>ws set window<br>pv<br>pp<br>involving/ abrt abort text<br>sc set<br>sq abort a<br>sc set search case<br>ex exit DM to boot<br>wg grow or<br>shut<br>twb move cursor to a | rm replace a mark on the mark                                                                                                    | rm<br>ro<br>rs<br>echo<br>wge<br>wme<br>rw<br>s<br>pn<br>sc<br>as<br>rs<br>wmf<br>sw<br>sc<br>mdf<br>ws<br>pv<br>pp<br>abrt<br>sc<br>ex<br>sq<br>ssq<br>shut<br>twb<br>shut<br>twb                                                                                                    |

xiv Permuted Index

٩.

| push or pop a window on the   | stackwp wp                          |
|-------------------------------|-------------------------------------|
| move cursor right to next tab | stopth th                           |
| cursor left to previous tab   | stopthl move thl                    |
| ts set tab                    | stops for all windows ts_dm         |
| es insert                     | string es                           |
| first occurrence of matched   | stringso substitute so              |
| /all occurrences of matched   | string in defined ranges            |
| matched string in defined/ s  | substitute all occurrences ofs      |
| matched string so             | substitute first occurrence of so   |
| ds                            | suspend a process ds                |
| dc continue a                 | suspended process dc                |
| th move cursor right to next  | tab stop th                         |
| move cursor left to previous  | tab stopthl thl                     |
| ts set                        | tab stops for all windows ts dm     |
| in window                     | the move cursor to bottom line      |
| window                        | tdm move cursor to DM input         |
| letters in a defined range of | textcase change case of all         |
| buffer xd_cut (delete)        | text and write it to paste xd       |
| nubberbanding echo begin      | text echoing end echo               |
| xn naste (write) huffered     | text into nad                       |
| involving echo abrt abort     | text search: cancel any action abrt |
|                               | text to paste buffer                |
| tab stop                      | the move cursor right to next the   |
| nrevious tab stop             | the move cursor left to the the the |
| previous tab stop             | ti move cursor to part input        |
| haging of the surrant line    | the move cursor to the              |
| (provious) window             | the move cursor to lost             |
| (previous) window             | the move cursor to rest mindow.     |
|                               | in move cursor to next window in    |
| <b>14</b>                     | the line is window.                 |
| u move cursor to              | top line in window u                |
| pt move                       | top of pad into window pt           |
| the current line              | tr move cursor to the end or tr     |
| ph save                       | transcript pad in named me pn       |
| windows                       | ts set tab stops for all ts_dm      |
| window                        | tt move cursor to top ine in tt     |
| specified window border       | two move cursor to a two            |
| kbd declare keyboard          | турекоа                             |
| while maintaining edit pad    | unchanged/update edit file pw       |
| command(s)                    | undo undo previous DM undo          |
| undo                          | undo previous DM command(s) undo    |
| maintaining edit pad/ pw      | update edit file while pw           |
| wme move a window             | using rubberbanding wme             |
| set or display an environment | variableenvenv                      |
| pv scroll pad                 | vertically by lines pv              |
| pp scroll pad                 | vertically by pages pp              |
| wi make a window or group     | visible or invisible wi             |
|                               | wa set window autohold mode wa      |
| associated functions          | we close window and we              |
| positions                     | wdt denne DM default window wdf     |
|                               | wg grow or shrink a window wg       |
| rubberbanding                 | wge grow/shrink a window with wge   |
| window group                  | wgra create or add to a wgra        |
| group                         | wgrr remove window/group from wgrr  |
|                               | wh set window hold mode wh          |
| visible or invisible          | wi make a window or group wi        |
| ap acknowledge alarm and pop  | windowap                            |
|                               |                                     |

Permuted Index xv

| create a copy of an existing   | windowcccc_dm                       |
|--------------------------------|-------------------------------------|
| ce create an edit pad and      | window ce                           |
| a read-only edit pad and       | windowcv create cv                  |
| a message in the DM output     | windowmsg display msg               |
| pb move bottom of pad into     | window pb                           |
| pt move top of pad into        | windowpt                            |
| rw refresh a                   | window rw                           |
| move cursor to bottom line in  | windowtb tb_dm                      |
| tdm move cursor to DM input    | window tdm                          |
| ti move cursor to next input   | window ti                           |
| move cursor to last (previous) | windowtlw tlw                       |
| tn move cursor to next         | window tn                           |
| tt move cursor to top line in  | window tt                           |
| wg grow or shrink a            | windowwg                            |
| wm move a                      | window across the screen wm         |
| functions wc close             | window and associated wc            |
| wa set                         | window autohold mode wa             |
| move cursor to a specified     | window bordertwb twb                |
| inv set                        | window color inv                    |
| wgra create or add to a        | window group wgra                   |
| icon change a window or        | window group into an icon(s);/ icon |
| wh set                         | window hold mode wh                 |
| wp push or pop a               | window on the stack wp              |
| invisible wi make a            | window or group visible or wi       |
| icon(s);/ icon change a        | window or window group into an icon |
| wdf define DM default          | window positions wdf                |
| ws set                         | window scroll mode ws               |
| wme move a                     | window using rubberbanding wme      |
| wge grow/shrink a              | window with rubberbanding wge       |
| wgrr remove                    | window/group from group wgrr        |
| cp create process, pads, and   | windows cp                          |
| create process without pads or | windowscpo cpo                      |
| ts set tab stops for all       | windows ts_dm                       |
| cpb display a list of the      | windows in a group cpb              |
| screen                         | wm move a window across the wm      |
| rubberbanding                  | wme move a window using wme         |
| the stack                      | wp push or pop a window on wp       |
| xp paste                       | (write) buffered text into pad xp   |
| xd cut (delete) text and       | write it to paste buffer xd         |
|                                | ws set window scroll mode ws        |
|                                | xc copy text to paste buffer xc     |
| write it to paste buffer       | xd cut (delete) text and xd         |
| a graphics map file            | xi copy a display image into xi     |
| text into pad                  | xp paste (write) buffered xp        |
|                                |                                     |

xvi Permuted Index

# Chapter 1

**Display Manager Basics** 

This chapter summarizes the basic concepts that apply to the Display Manager (DM) commands described individually in the following chapter. See the user guide for your environment for a detailed discussion of these concepts.

## 1.1 Defining Points and Regions

4

Unless otherwise noted, you must precede all DM commands by a pointing operation. This generally involves moving the cursor to the spot where the command is to be executed (for example, pointing to the window that you want to scroll), or specifying a specific screen or line location as a command argument. If you don't specify some pointing function, the DM executes the command at the current cursor position.

To point, simply move the cursor to the desired location. For example, to point to a window, place the cursor anywhere inside the window. The command reads the cursor position to determine which window you mean. Note that when you use the block cursor to designate a point on the screen, the designated point is at the lower left corner of the block cursor.

Display Manager Basics 1-1

You can also define a point in any of the following ways:

line-number Line numbers begin at 1 and range upward to the last line in the pad. Pads can contain up to 262,143 lines. You can use the symbol "\$" to refer to the last line in the pad. Remember that the edit pad window legend contains the line number of the top line in the window for reference. You can also display the line number (plus the column number and x and y coordinates) of the current cursor position by using the DM command "=". +/-The +/- *line-number* format denotes the *n*th line before or after line-number the current cursor position in a pad. [[line-number]. This format indicates the point by line and column number in [column-number]] the pad. The DM assumes the current line if you omit the first portion, and column one if you omit the second portion. Line numbers range from 1 to the last line in the pad (262,143 max.). Column numbers range from 1 to 256. When you specify a point in this format, you must use the outer set of square brackets to enclose the numbers. This is how the DM distinguishes between line/column positions in a pad and x/y coordinates on the screen (below). Note that the use of "\$" to denote the last line in the pad does not work within square brackets. Examples: [127, 14]Line 127, column 14 Line 53, column 1. [53] Brackets are optional in this case: see above [,12] Column 12 of the current line ([x-coordinate], Screen coordinates specify bit positions on the display. The origin (0,0) is at the extreme upper left corner of the screen. [y-coordinate]) Maximum values for x and y coordinates depend on the size of the screen in use. The DM uses the current x or y coordinate of the cursor if you omit it from the coordinate pair. When you specify a point in this format, you must use the outer set of parentheses to enclose the numbers. This is how the DM dis-

tinguishes between line and column positions in a pad (above)

and x and y coordinates on the screen.

1-2 Display Manager Basics

Examples:

| (200,450) | Bit position with the given coordinates                                                                           |
|-----------|----------------------------------------------------------------------------------------------------|
| (135)     | Bit position whose x coordinate<br>is 135 and whose y coordinate<br>is the same as the current cursor<br>position |
| (,730)    | Bit position whose x coordinate<br>is the same as the current cursor<br>position and whose y coordinate<br>is 730 |

/regular-expression/ A regular expression specifies a string in the pad that begins or or ends the region of interest. Regular expressions are described \regular-expression\ in Section 1.4.

Now that we can identify points, let's turn to regions. A region is simply the area between two points. Use the DM command dr (define region) to define a region. The region definition operation has the following format:

[point] dr; [point]

The first point marks one corner of the region; the second the opposite corner. Remember that you can use cursor positions to define the points or specify them explicitly in one of the alternate formats mentioned above.

For convenience, the predefined key, MARK, invokes the dr command. Point the cursor at the start of the range, mark it, then point at the end of the range.

When you use a DM command that requires you to specify a region to operate in, you can declare it either by marking it, or by explicitly specifying the region with one of the techniques described above. If a DM command does require you to define a region, specify the command in the following format:

[region]command

The symbol [*region*] indicates where you must define the region. Defining a range for text editing operations—cut, paste, substitute, and so on—is slightly different. See Section 1.3 for more information on defining text ranges.

Display Manager Basics 1–3

#### **1.2 Defining Window Boundaries**

When a window's size or position on the screen is changed in any way, the DM determines the new boundaries of the window using calculations based on a pair of points (a "point pair") on the screen. Usually, the first point in the pair has been defined with the **dr** command and the second point is the current cursor position, although you can provide absolute point coordinates as described in Section 1.1.

Each point can specify either a new or an existing edge of a window, or a new or an existing corner of a window. The new window, then, is created based on the relationship between the x and y coordinates of the two points. When either point specifies a new upper edge or right edge for a window, the position is adjusted to account for the size of the displayed block cursor because the actual coordinates of the cursor are determined by its lower left corner. The DM makes this adjustment only when the coordinate source is the block cursor, not when the point comes from the touchpad or mouse, or from coordinates you enter explicitly.

The relationship between the two points in the point pair affects the actions of the window-related commands cc, ce, cp, cv, wdf, wg, and wm in the following ways:

1. Horizontal movement only (y coordinates of the two points are equal):

Creation - Create a window bounded by the given x coordinates, the top of the screen, and just above the normal DM command window (that is, a full vertical window).

wg/wm - Select the unobscured vertical edge nearest to the first point, and change the x coordinate of that edge to be that of the second point. The y coordinate of the first point must be within the unobscured range of y coordinates of the selected edge.

2. Vertical movement only (x coordinates of the two points are equal):

This is analogous to horizontal movement, except that when creating, the DM uses the full horizontal width of the screen.

3. No movement (two points are equal):

Creation - create a 512 by 512 window centered as nearly as possible (subject to screen boundaries) on the given cursor position.

wg - treated as in Example 4 below.

wm - Select the unobscured corner nearest the given point, and move the corner to that point.

1-4 Display Manager Basics

4. Two points differ in both x and y:

Creation - The given four coordinate values form opposing corners of the window.

wg/wm - The first point selects the nearest unobscured corner (the corner itself must be visible) and that corner is repositioned at the second point.

If you specify only one point, that is, if you do not issue the **dr** command, grow is illegal and move behaves as in Example 3 above. The DM uses one of its five default window regions, or a default determined by the last window creation or deletion (wc) command, as follows:

- If the last such command was window deletion (that is, wc), the default region is the same as that of the deleted window.
- If the last such command was a successful window creation command, the default region is the next third of the screen following the created window.
- If the last such command was an unsuccessful window creation command, the default region is the same as specified in that command.

Use the DM command wdf to define the five default window regions.

### 1.3 Defining a Range of Text

The text editing commands that perform cut, paste, and substitute functions operate on a range of text. Declare that range just as you would mark any other region in a pad; that is, place the cursor at the start of the range, press <MARK>, then move the cursor to the end of the range and issue the command you want.

The region of text you define for a cut, paste, or search operation is highlighted in reverse video when you use <MARK>. This is because <MARK> invokes the **dr;echo** command sequence. You can still use the **dr** command alone to place a mark, but the highlighting feature is not invoked without echo. You can cancel the defined ranged with the abrt command. See the descriptions of the **dr**, echo, and abrt commands for more information.

Please note that the character under the cursor at the end of the range is not included within the range. Note also that you may not declare a range explicitly as an argument to the editing commands, since those commands do not, in general, accept arguments. You must use <MARK> or the dr command sequence.

The default range is different for these editing operations, too. While the general DM default range is the current cursor position, cut, paste, and substitute commands apply to all characters from the current cursor position up to the end of the

line (including the newline character) if you did not mark another range immediately before invoking the command.

### 1.4 Using Regular Expressions

Special regular expression notation is used to specify patterns for search and substitute strings in the DM editor. This notation is also used in the shell commands ed (edit), edstr (edit stream), fpat (find pattern), fpatb (find pattern block), and chpat (change pattern). Regular expressions permit you to describe textual patterns concisely without necessarily knowing their exact contents or format. You can create expressions to describe patterns in particular positions on a line: patterns that always contain certain characters and sometimes include others, or patterns that match text of indefinite length.

Regular expressions are constructed as follows:

 Any standard ASCII character (except those discussed below) is a regular expression and matches one and only one occurrence of that character. (For multiple occurrence matches, see "\*" below.) The case of the characters in the expression is not significant by default. Use the DM command sc (set case) to control case significance.

> SAM fred12 All valid expressions. Joe (a&b)

2. Use a percent sign (%) at the beginning of a regular expression to match the empty string at the beginning of a line. If you put the % anywhere except at the beginning of the expression, it simply matches the percent character. Use this special feature to mark the start of a line in a regular expression.

In the following example, % Print matches the string in line a but not in line b, because in line b Print is not at the beginning of the line.

- (a) Print this file.
- (b) This Print file.
- 3. A dollar sign (\$) at the end of a regular expression matches the null character at the end of a line. If you put the \$ anywhere except at the end of the expression, it simply matches the dollar sign character. Use this special feature to mark the end of a line in a regular expression.

In the following example, file\$ matches the string in line a but not in line b, because in line b file is not followed by an end-of-line marker.

(a) Print this file(b) This file is permanent

4. A question mark (?) matches any single character except a newline character, unless you put the ? inside a character class (see below), in which case it represents the question mark character itself.

**?OLD???** matches a and b, but not c, because in line c the letters OLD are alone on the line.

| (a) | HOLDING |
|-----|---------|
| (b) | FOLDERS |
| (c) | OLD     |

5. While the ? matches only a single occurrence of a pattern, an asterisk (\*) following a regular expression causes it to match zero or more occurrences of that expression, unless you put the \* inside a character class (see below), in which case it represents the asterisk character itself. Matching zero or more occurrences of some pattern is called a closure. An expression used in a closure never matches newline.

**a\*b** Match **b**, **ab**, **aab**, and so on.

Display Manager Basics 1-7

| %a?*b            | Match any string that begins with a and ends with b,<br>and that is also the first string in the line. Any<br>number of other characters can come between a and<br>b. |
|------------------|----------------------------------------------------------------------------------------------------|
| [A-Z][A-Z][A-Z]* | Match any uppercase word; that is, any string con-<br>taining at least two (and possibly more) uppercase<br>characters (see Example 7, below). This expression        |

does not match a string like Mary because Mary does not have two uppercase characters.

6. A string of characters enclosed in square brackets "[string]" is called a character class. This pattern matches any one character in the string but no others. However, if the first character of the string is a tilde (~), the regular expression matches any one character except the characters in the string. If you put the ~ anywhere except at the beginning of the string, it simply matches the tilde character. Note that the other special characters: %, \$, ?, and \*, lose their special meaning inside square brackets, and simply represent themselves.

| [sam] | Match the single characters s, a, or m. If you want to match |
|-------|--------------------------------------------------------------|
|       | the word sam, don't use the square brackets.                 |

[sam] Match any single character except s, a, or m.

7. Within a character class, you can specify any of a range of letters or digits by indicating the beginning and ending characters in the range, separated by a hyphen. That is, 0 through 9 matches any single digit; a through z or A through Z matches any single letter, lowercase or uppercase respectively. Remember, though, that the actual matching search ignores case unless you have used the DM command sc to enable case sensitivity. The range can be a subset of the digits or letters (that is, a through n or 3 through 8). However, the first and last characters of the range must be of the same type: digit, lowercase letter, or uppercase letter. "[A-9]" is illegal.

Note that the "-" character has a special meaning inside square brackets. If you want to include the literal hyphen character in the class for matching, you must make it either the first or the last character in the class (so that it does not appear to separate two range-marking characters) or you must escape it (see Example 8, below).

The "]" character is also special to character classes—it closes the class descriptor list. If you want to include the right bracket character in the class, you must escape it

1-8 Display Manager Basics

ſ

In summary, the following characters have special meaning inside square brackets:  $\tilde{}$  - ]

- [a-d] Match any single occurrence of a, b, c, or d.
- %[A-Z] Match any capital letter that is also the first character on the line (%).
- 1-[1-9][0-9]\* Match any of the page numbers in this chapter.
- [0A-Z] Match any string containing a zero or a capital letter.
- [~a-z0-9] Match any uppercase letter or punctuation mark (that is, no lowercase letter or number).
- 8. The at sign (@) is an escape character. Characters preceded by @ have special meaning in regular expressions, as indicated below.
  - (an Match newline character.
  - @t Match a tab character. Note, however, that the keyboard TAB key does not insert a literal tab; instead, it moves the cursor to the display's next tab position. In a regular expression, @t matches only tab characters that were inserted with @t.
  - @f Match a form feed character.

Use the escape character inside a character-class definition ([]) to specify literal occurrences of characters like "-" and "]" that have special functions inside square brackets. You can also use it whenever you need a literal occurrence of some special character in a normal expression (like ?, \*, or @ itself).

- [A-Z@-@]] Match any capital letter, a hyphen, or a right bracket.
- @?@\* Match a question mark followed by an asterisk, rather than zero or more occurrences of any character (?\*).
- 9. You can concatenate regular expressions to form a more complex regular expression. The resulting regular expression matches the concatenation of the strings that the component regular expressions match. All the examples above concatenate expressions (single characters of some sort) into longer

Display Manager Basics 1–9

strings for matching.

10. You can tag parts of a regular expression to help rearrange pieces of a matched string. A text pattern surrounded by braces "{pattern}" is remembered and can be referred to by @n, where n is a single digit referring to the string remembered by the nth pair of braces.

| s/{???}{?*}/@2@1/ | s is the DM command for string substitution. The<br>example moves a three-character sequence from the<br>beginning of a line to the end of the line. "???"<br>matches the first three characters of the line, and<br>"?*" matches the rest of the line.                                      |
|-------------------|----------------------------------------------------------------------------------------------------|
| so/{?}{?}/@2@1/   | so is also a DM command for string substitution, but<br>it substitutes only the first occurrence of the first pat-<br>tern on a line. The example transposes two charac-<br>ters beginning with the one under the cursor. This is<br>a handy key definition if you often type "ei" for "ie", |

#### 1.4.1 Summary of Features

- % Beginning of line (if first character only)
- \$ End of line (if last character only)
- ? Any single character except newline
- \* Closure (zero or more occurrences of previous pattern)

and so on.

- [...] Character class (any one of these characters)
- [...] Negated character class (all characters except those in brackets or newline)
- [c1-c2] Any one of a range of characters from c1 through c2 (must be same type)
- @c Escaped character (for example, @@%, @@[, @@\*, and so on)
- *{expr}* Tagged expression for use later in command line

Remember that the special characters described above apply only to regular expression operations. Some of these characters also have meanings (often radically different) in shell commands and other software products. If you are using a regular expression as part of one of those shell commands or products, be sure to enclose the expression in quotation marks so that the DM does not misinterpret it.

#### 1–10 Display Manager Basics

### 1.5 Key Naming Conventions

Every key on your keyboard (and mouse) has a name; in fact, almost every key has a set of three or four names. One set is the normal one, and is invoked when you press the key. The second set is invoked when you release the key; these are the up-transition names. The third set is invoked when you press the key simultaneously with the SHIFT key; these are the shifted names. Finally, many keys have special functions when you press them simultaneously with the CTRL key; these are the control shifted names.

#### 1.5.1 Standard Key Names

The definable keys (see Figure 1-1) have the following names:

| Letters and<br>numbers | These are named by their own single character. The capital letters are<br>distinct from the lowercase letters: just refer to A instead of worrying<br>about "a shifted". Enclose these keys in single quotation marks when<br>you refer to them in a key definition. |                                                 |
|------------------------|----------------------------------------------------------------------------------------------------|-------------------------------------------------|
| ASCII Control          | These are the standard intraline and interline control keys.                                                                                                    |                                                 |
|                        | CR                                                                                                    | : Carriage Return                               |
|                        | BS                                                                                                    | : Backspace                                     |
|                        | TAB                                                                                                    | : Tab                                           |
|                        | TABS                                                                                                    | : Shifted Tab                                   |
|                        | CTRL/TAB                                                                                                    | : Control Shifted Tab                           |
|                        | ESC                                                                                                    | : Escape; this is the same as 'CTRL/[' (hex 1B) |
|                        | DEL                                                                                                    | : Delete; this is the same as 'CTRL/I' (hex 7F) |
| Alphabetic Control     | These are named CTRL/x, where x is some other valid key name, for example, CTRL/Y or CTRL/N. There are also six non-alphabetic control characters; you must enclose their names in single quotation marks. The names and the hexadecimal values of the keys are:     |                                                 |

'CTRL/[' (hex 1B), and 'CTRL/l' (hex 7F).

Display Manager Basics 1-11

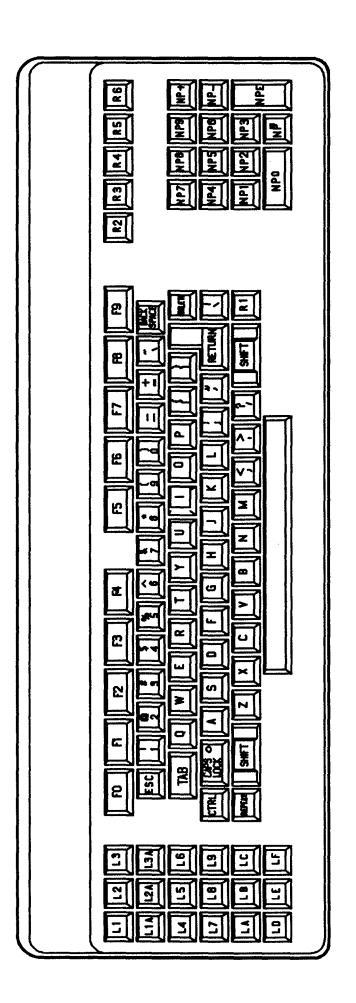

Figure 1-1. Keyboard Map

- DM Function These keys perform special DM functions. Those on the left side of the keyboard are named L1 through L9 and LA through LF. (Note that the low-profile keyboards have an extra row of keys below L1 through L3. These keys are named L1A, L2A, and L3A.) Their uptransition names are L1U through L9U and LAU though LFU. Their shifted names are L1S through L9S and LAS through LFS. The DM Function keys on the right side of the keyboard are named R1 through R6. Their up-transition and shifted names are formed in the same way that the left-side keys are.
- Program Function These keys are specially reserved for user program-control. They are at the top of the keyboard and are named F1 through F8, as labeled. Their up-transition names are F1U through F8U. Their shifted names are F1S through F8S. Their control shifted names are CTRL/F1 through CTRL/F8. (Note that the low-profile Model II keyboard has two additional program function keys, F0 and F9. Their shifted and control shifted names are derived as described above.)
- Numeric Keypad These keys are only available on the low-profile Model II keyboard. The keypad's numeric keys are named NP0 through NP9. The keypad symbols are named NP+, NP-, and NP. respectively. The ENTER key is named NPE. Keys 0 through 9, plus (+), and minus (-) can have shifted names (for example, NP+S).
- Mouse These are the keys located on the optional mouse pointing device (Figure 1-2). Their names are M1, M2, and M3. Their up-transition names are M1U, M2U, and M3U. There are no shifted or control shifted names.

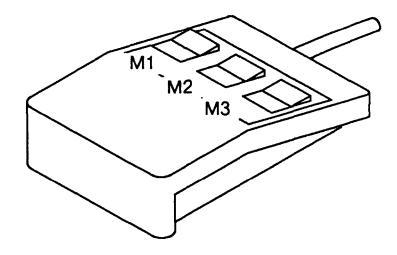

Figure 1-2. Mouse Key Map

You must enclose names containing special characters and all ordinary graphic characters in single quotation marks. For example, use the following command line to define the lowercase x key so that it acts just like the uppercase X key:

kd 'x' es 'X' ke

Display Manager Basics 1-13

Although you can change the definitions of alphanumeric and special character keys, that capability is intended mainly for use in programs. When a program defines a key, the definition applies only while the program is running and only in pads the program controls.

#### 1.5.2 Controlling Keys from Within a Program

Because of the great flexibility provided by our displays and keyboards, many applications programs assume control of these and redefine various capabilities. When this happens, the applications program overrides the default DM key definitions. The default definitions are restored once the applications program ends. For your own applications, you can control key definitions through program calls to the pad\_\$def\_pfk and pad\_\$dm\_cmd routines as described in the *Domain/OS Calls Reference*, Volume 1.

Because the normal functions of the DM keys are often useful (even when applications programs have redefined them ), the HOLD and HOLD/GO keys are defined to provide a temporary override function. Pressing HOLD while in an applications program restores the keyboard to its log-in DM definitions. Pressing HOLD again re-enables the application-defined keys.

You cannot change this feature of the HOLD and HOLD/GO keys, which is functional only when the keyboard is under applications program control. This capability is independent of the default DM definitions of wh (window hold).

#### 1.6 Special Characters in DM Scripts and Key Definitions

Several rules governing the use of literal and special characters affect the proper interpretation of commands within the DM environment. The following characters have special meanings when they appear in a DM command line or script.

@ The escape character "@" always nullifies any special meaning that the following character might have. As a part of command parsing, the DM strips off the "@" character itself. If you can't remember whether a character has some special meaning to the DM, it is always safe to escape the character—if it is not special, the DM still removes the "@", so the character appears as it should. The need for character escaping is generally confined to search and substitute operations, commands requiring quoted strings, and key definitions.

The use of "@" can be confusing in key definitions because the text in key definitions is processed twice: once when the definition is made, and again when the key is pressed and the definition is used. If you need to escape a character both times, you must precede it by three "@" signs. For example, "@@@#" becomes "@#" in the key definition, which then becomes "#" when the definition is used. Only the characters listed in this section are special within key definitions.

- # When read from a DM script, (via the cmdf command), the "#" character causes the remainder of the line to be treated as a comment and skipped.
- ; The semicolon is the normal command delimiter. It is equivalent to newline (generated by <RETURN>).
- & The ampersand makes an input request, except when it is read from the keyboard. When read from the keyboard, it can be used in the replacement part of a substitution command to represent the entire string matching the regular expression. When "&" is preceded by "@" it becomes an ordinary character in both contexts. Therefore, you cannot use "&" within a script or key definition and also use its special meaning within substitute commands that appear in that script or definition.

Some commands accept strings surrounded by single quotation marks. They are cp, cpo, cps, es, kd, and the "&" character. When you use single quotation marks, the only characters in the quoted string that retain their special meanings are "@", "&", and the closing single quotation mark. All other characters revert to their literal graphic values. Note, however, that the kd command is not aware of single quotation marks within the definition string, so you must quote "#" and ";" there as well.

For example, to define the F4 key to enter the string "-#-" at the current cursor position, place the following line in a key definition file:

kd F4 es '-@@@#-' ke

Display Manager Basics 1–15

# Chapter 2

Display Manager Commands

Domain/OS

#### AA

#### NAME

aa - acknowledge display manager alarms

#### **SYNOPSIS**

aa

#### DESCRIPTION

The aa command acknowledges a Display Manager (DM) alarm. This command turns off the current alarm and enables further alarms, which may already be waiting. aa requires no arguments or options.

#### Commands
ABRT

Domain/OS

#### NAME

abrt - abort text search; cancel any action involving echo

#### SYNOPSIS

abrt

#### DESCRIPTION

The abrt command aborts a text search, and cancels any action involving the echo command.

When you use abrt to abort the current search, the DM returns the message "Search aborted." It does not move the window. Note that you must use a key already defined as "abrt" if you want to abort a search; typing abrt in the DM command-input window during a search does not work.

When you use abrt to abort the echo command, abrt cancels a move window with rubberbanding or grow window with rubberbanding operation; or it cancels highlighting for a defined range of text, depending on how you use echo.

# SEE ALSO

More information is available.Type the following at an Aegis shell prompt:help dm commandsFor a list of other pad editing commands

# AD

#### NAME

ad - move cursor down one line

#### **SYNOPSIS**

ad

# DESCRIPTION

The ad command moves the cursor down one line from its current position. By default, the down arrow key (LE) on the left-hand key pad executes this command.

# SEE ALSO

More information is available. Type the following at an Aegis shell prompt:

help dm keys For other key definitions

#### NAME

al - move cursor left one character

#### **SYNOPSIS**

al

# DESCRIPTION

The al command moves the cursor left one character from its current position. By default, the left arrow key (LA) on the left-hand key pad executes this command.

# SEE ALSO

More information is available. Type the following at an Aegis shell prompt:

help dm keys For other key definitions

# AP

#### NAME

ap – acknowledge alarm and pop window

#### **SYNOPSIS**

ap

# DESCRIPTION

When output is written to an obscured window, the DM signals you by beeping and displaying two bells in its alarm window. The ap command acknowledges the alarm and displays ("pops") the window to which the alarm pertains. This command is particularly useful if the window is completely covered so that you cannot point to it.

ap requires no arguments or options.

#### NAME

ar - move cursor right one character

#### SYNOPSIS

ar

# DESCRIPTION

The ar command moves the cursor right one character from its current position. By default, the right arrow key (LC) on the left-hand key pad executes this command.

### SEE ALSO

More information is available. Type the following at an Aegis shell prompt:

help dm keys For other key definitions

# AS

#### NAME

as - set scale factors for arrow keys

#### SYNOPSIS

as [x [y]]

#### DESCRIPTION

The as command sets scale factors for the arrow keys. The scale factor is useful for changing the apparent sensitivity of the arrow keys and for lining up the edges of windows after moving them.

#### ARGUMENTS

If you do not specify arguments, the default scale factors are used as described below.

x (optional) Specify a horizontal scale factor in raster units (integer). This value must be in the range 0-1023. (Note, however, that portrait displays may display only up to 800 raster units in this dimension.) There are approximately 100 raster units per inch. The default horizontal movement is the width of the character on which the cursor rests; if the cursor is not on a character, the DM uses the width of a space in the last window. Specifying 0 for x indicates that the default should be used.

Default if omitted: 0

y (optional) Specify a vertical scale factor in raster units (integer). This value must be in the range 0-1023. (Note, however, that landscape displays may display only up to 800 raster units in this dimension.) The default vertical movement is the height of a line in the last window. Specifying 0 for y indicates that the default should be used.

Default if omitted: leave current y value unchanged

12

# AU

#### NAME

au - move cursor up one line

# SYNOPSIS

au

# DESCRIPTION

The au command moves the cursor up one line from its current position. By default, the up arrow key (18) on the left hand key pad executes this command.

#### SEE ALSO

More information is available. Type the following at an Aegis shell prompt:

help dm keys

For other key definitions

# BGC

#### NAME

bgc - set background color of display

# SYNOPSIS

bgc [-on | -off]

#### DESCRIPTION

The bgc command sets the background color for monochrome displays. Note that this is the display background only; the inv (invert\_color) command controls window background color.

The background color is on, by default, at login.

#### OPTIONS

If you do not specify an option, bgc toggles the current mode.

- -on Set the background color to grey or green, depending on display type.
- -off Set the background color to black.

# NOTE

bgc has meaning only for monochromatic displays. It has no effect on nodes with color displays. See the DM command mono for information about background color on color displays.

#### SEE ALSO

More information is available. Type the following at an Aegis shell prompt:

help inv For details on setting window colors on monochrome monitors

help mono For details on controlling window color on color monitors

# BL

#### NAME

bl - balance delimiters

#### SYNOPSIS

[range] bl [-i | -c] [l\_char] [r\_char]

#### DESCRIPTION

bl determines whether a given pair of delimiting characters (for instance, left and right parentheses) is balanced within a specified range of text.

# ARGUMENTS

*range* (optional) Specify a range of text to be checked. This argument is valid only when used with -c; the range for -i is the current cursor position to the end (or beginning) of the file. Define the range to be checked as described in help DM range.

Default if omitted: check from cursor to end of line.

- *l\_char* (optional) Specify the left delimiting character. If you specify  $r_char$  but omit this argument, the left delimiting character defaults to  $r_char$ . If you omit both arguments, the left delimiting character defaults to left parenthesis.
- $r_{char}$  (optional) Specify the right delimiting character. If you specify  $l_{char}$  but omit this argument, the right delimiting character defaults to  $l_{char}$ . If you omit both arguments, the right delimiting character defaults to right parenthesis.

#### OPTIONS

If you specify either of the following options, it must precede any arguments you specify.

-i (default) Insert mode: search for balanced delimiters from the current character to the beginning or end of the file. The behavior of **bl** depends upon the character under the cursor when you invoke **bl**.

> If you position the cursor on a delimiter and **bl** finds a balancing delimiter, it moves the cursor to the matched character momentarily (to show you where the balance is completed), then returns the cursor to the character immediately following the initial cursor postion. The search direction is forward if the character under the cursor is a left delimiter; backward if the character is a right delimiter.

If you position the cursor on a delimiter and **bl** finds no balancing delimiter, it gives an error message and sounds the alarm, then inserts a matching right delimiter at the initial cursor position.

If you position the cursor on a character other than a delimiter, bl searches backward for the first occurrence of  $l_char$ , briefly shows you where it is, then inserts a matching right delimiter at the initial cursor position.

Check mode: check only; do not insert balancing characters or move the cursor. You can mark a range of text to be checked if you specify this option; see the *range* argument above. bl checks all pairs of specified delimiters within the specified range and displays the results in the DM message window.

BL

-c

# CASE

#### NAME

case - change case of all letters in a defined range of text

#### SYNOPSIS

[range ] case [options]

#### DESCRIPTION

The case command changes the case of all the letters in a defined range of text. You can instruct case to invert the case of all letters, change all letters to uppercase, or change all letters to lowercase. If you do not specify a range, case operates on the text from the cursor position to the end of the current line.

#### OPTIONS

cc - create a copy of an existing window

#### **SYNOPSIS**

сс

# DESCRIPTION

The cc command creates a copy of an existing window. With the cursor in the window to be copied, press <CMD> and issue the cc command.

If you do not mark a region for the new window with the dr command, cc uses the next default DM window to create the new window.

#### NOTES

There is a homonymous shell command: cc (compile\_c) -- compile a C program.

cc does not work on GPR windows; if you use it on a GPR window, it displays a blank window.

# CDM

#### NAME

cdm - change the display mode

#### SYNOPSIS

cdm [-p 1 | 8]

#### DESCRIPTION

The cdm command changes the display mode of the hardware that affects the colors the DM uses. You normally use this command in preparation for running a direct color application, which requires a 24-plane workstation. When you run such an application, you must restrict the DM to using only two colors.

At login, the default is cdm (with no options), which instructs the hardware to use the highest number of planes (normally 8) when drawing colors. This is an indirect color mode where the DM uses several colors for window banners, window background, and text.

Note that this command changes the colors on the screen of a 24-plane workstation only. It has no effect on any other display hardware and the DM gives an error message, "wrong display hardware", if you issue the cdm command on any device other than a 24-plane workstation.

The cdm command differs from the mono command in that the mono command does not affect the 24-plane hardware in any way. The mono command simply instructs the DM to use black and white for all its drawing operations, thus freeing up color slots in the color map.

#### OPTIONS

The only option that the cdm command takes is -p n, which allows you to specify the number of planes that the DM should use to get color. For example, cdm -p l causes all DM output to be displayed in only two colors, through the use of one plane. This is necessary to free up all 24 planes so that some application can run in direct color mode. When you finish running a direct color application, you can restore the DM to its original state by issuing the cdm -p 8 command. The default display mode for the DM is four colors for window background; four more for window banner background; white for banner text; and black for text in DM windows.

If you do not specify an option, **cdm** defaults to the highest number of planes, causing the display to be reset to its original state where existing indirect color applications work as before.

-p 1 This causes the DM to put the hardware in a state where the DM draws in only one plane, causing the DM's output to appear in two colors.

-p 8 (default) This instructs the DM to use all eight planes for drawing. It changes the hardware mode to allow the DM to use eight planes. The DM's output appears in many colors. This option is currently equivalent to giving the cdm command with no options.

#### SEE ALSO

More information is available. Type the following at an Aegis shell prompt:

- help scrattr For information on how to list your screen characteristics
- help mono For information on ontrolling window color on color monitors
- help inv For information on controlling window color on monochrome monitors
- help bgc For information on controlling background color on monochrome monitors

#### CE

#### NAME

ce - create an edit pad and window

#### SYNOPSIS

[region ] ce pathname [options]

#### DESCRIPTION

Giving the ce command causes the DM to create an edit pad and a window in which to view it. If the file specified exists, the DM opens it for editing; if it does not exist, the DM creates and opens a file with the specified name.

By default, the EDIT key (r4) invokes the ce command, automatically moving the cursor to the DM input pad and issuing the "Edit file: " prompt. Type the pathname of the file to be edited.

Once an edit pad is created, you can use other DM commands to manipulate text in it.

Use the DM command we to close a pad and window, without saving any changes you made. Use the DM command pw;wc-? to close a pad and window after saving any changes to disk.

#### ARGUMENTS

| region (optional)   | Specify the area of the screen where the new window will be displayed.                                                                                                    |
|---------------------|----------------------------------------------------------------------------------------------------|
|                     | Default if omitted: use the next DM default window                                                                                                    |
| pathname (required) | Specify the file to be edited.                                                                                                    |
| OPTIONS             |                                                                                                    |
| -i                  | Specify that the window created for this pad should be in icon format, initially.                                                                                                    |
| -c ' <i>char</i> '  | Specify the icon character, enclosed in single quotation marks, to be used in the icon window. <i>char</i> must reside in the current icon font. If you do not specify this option, and -i is present, the DM uses the default icon character for this pad type. |

#### NOTE

The ce command does not create a process. It simply opens a file for editing within the current DM process.

#### SEE ALSO

| More information is available. Type the following at an Aegis shell prompt: |                                                    |  |
|-----------------------------------------------------------------------------|----------------------------------------------------|--|
| help cv                                                                     | For details on creating a read-only pad and window |  |
| help wc                                                                     | For details on closing windows and pads            |  |

help dm commands help windows help pw For a topical index of DM commands For details on windows For informtion on updating files

CE

# CMDF

# CMDF

#### NAME

cmdf – execute DM script

#### SYNOPSIS

cmdf pathname [option]

#### DESCRIPTION

cmdf directs the DM to read commands from a file (DM script). When it reaches the end of the file, the cursor returns to its previous location.

You can nest command files; that is, you can use cmdf within another DM script.

#### ARGUMENTS

*pathname* (required) Specify the name of the file to be executed. You can specify DM commands one per line, or several per line, each delimited by semicolons.

# OPTIONS

-p (optional)

The **-p** option specifies that the command file to be executed is a paste buffer. The DM can execute commands in a paste buffer faster than it can execute the same commands in an ordinary file.

#### CMS

#### NAME

cms - erase existing marks

#### SYNOPSIS

cms

# DESCRIPTION

The cms command erases any existing marks. Use it to ensure that commands requiring marked regions do not behave unexpectedly as a result of outstanding (but probably forgotten) marks. The LINE DEL standard key definition, cms;tl;xd is a good example: it clears previous marks and deletes only the current line.

cms requires no arguments or options.

#### SEE ALSO

More information is available. Type the following at an Aegis shell prompt:

- help dr For details on placing marks
- help gm For details on locating marks

cp - create process, pads, and windows

# SYNOPSIS

NAME

СР

[region] cp [options] pathname [args ...]

# ARGUMENTS

*region* (optional) Specify the area of the screen where the new window will be displayed.

Default if omitted: use next DM default window

- *pathname* (required) Specify the file to be executed by the new process: usually a shell (command interpreter).
  - *args*...(optional) Specify any arguments to be passed to the program *pathname*. If any of these arguments contains explicit blanks, enclose those arguments in quotation marks.

# OPTIONS

Note that any options must precede the pathname argument.

- -i Specify that the window created for this process should be in icon format, initially.
- -c 'char' Specify the icon character to be used in the icon window. char must reside in the current icon font. If you do not specify this option and -i is present, the DM uses the default icon character for this pad type.
- -n name Assign process name name. If you do not, the DM assigns the name "padn," where n is an integer beginning with 1 and incremented by 1 for each active process.

# EXAMPLES

- Create a process named 'spare' running the shell. The -nstart option on sh suppresses startup file execution for the new shell. Command: (0,0)dr;(500,300) cp -n spare/com/sh -nstart
- Create a process running the shell, and place it in a window in icon format using the default icon character for this pad type. Command: cp -i /com/sh

# SEE ALSO

More information is available. Type the following at an Aegis shell prompt:

- help cpoFor details about creating processes without windows and padshelp cpsFor details about creating server processes
- help dq For details about stopping processes

# СРВ

#### NAME

cpb – display a list of the windows in a group

#### **SYNOPSIS**

cpb group\_name [options]

#### DESCRIPTION

The cpb command creates a window on a named paste buffer specific to the given group. The paste buffer contains a list of the windows in the group. Because these group lists are held in paste buffers, your programs can access the groups by using the pbufs routines described in the *Domain System Call Reference*.

The DM automatically creates three special paste buffers to help you manage your windows and icons. These paste buffers contain the following groups:

- The invis\_group. This buffer holds the pathnames of all the windows that you have made invisible.
- The icon\_group. This buffer holds the pathnames of all the windows that are represented by icons.
- The all\_group This buffer holds the pathnames of every window open on your node: shell process windows, DM windows, visible and invisible windows, and windows represented by icons.

These special groups are created regardless of any other groups, and their members may overlap with the members of any other group (just as any group can have the same member(s) as another).

A special feature of the cpb command allows you to access the windows in a group directly, when the paste buffer holding the group is displayed on your screen. To use this feature do the following:

- 1. Use the cpb command to display the list of windows.
- 2. Position the cursor on the pathname of the window you want to access.
- 3. Press <CMD>, and issue the dr (mark) command.
- 4. Press <CMD> again, and issue the desired DM command.

By using this feature you can directly access windows that are invisible, represented by icons, and so on.

| СРВ    |                        | Domain/OS                                                                                                    | СРВ                      |
|--------|------------------------|----------------------------------------------------------------------------------------------------|--------------------------|
|        |                        |                                                                                                    |                          |
| ARGUM  | ÆNTS                   |                                                                                                    |                          |
|        | group_name (required   | ) Specify the name of the group you want to display.                                                                                                    |                          |
| OPTION | ٩S                     |                                                                                                    |                          |
|        | -i                     | Specify that the window created will be in icon format.                                                                                                    |                          |
|        | -c 'char'              | Specify the icon character to be used in the icon win<br>char must reside in the current icon font. If you do<br>specify this option and -i is present, the DM uses the de<br>icon character for this pad type. | idow.<br>5 not<br>efault |
| SEE AL | .so                    |                                                                                                    |                          |
|        | More information is av | vailable. Type the following at an Aegis shell prompt:                                                                                                    |                          |
|        | help wgra              | For information on creating window groups                                                                                                    |                          |
|        | help icon              | For information on creating icons                                                                                                    |                          |

# NAME

cpo - create process without pads or windows

#### SYNOPSIS

cpo [options] pathname [args...]

#### **DESCRIPTION**

The cpo command creates only a process, without associated pads or windows. The three standard I/O streams are directed to /dev/null. If this command appears in the node's DM boot startup script 'node\_data/startup, the system assigns the new process the subject identifier (SID) user.server.none.local\_node, and the created process continues to run regardless of whether anyone is logged in. This is desirable for utilities like the prsvr (print\_server) and netman, and means that cpo is identical to cps in this context.

If cpo is issued in any other startup script or from the keyboard, the SID of the new process is derived from whatever process invokes cpo, and the created process terminates at logout.

# ARGUMENTS

pathname (required) Specify the file to be executed by the new process.

*args...* (optional) Specify any arguments to be passed to the program *pathname*. If any of these arguments contain explicit blanks, enclose those arguments in quotation marks.

Default if omitted: no arguments passed

#### **OPTIONS**

-n name

-w

Assign process name *name*. If you omit this option, the process is not named.

Invoke "wait" mode. If you specify this option, the DM suspends its activities until the newly created process terminates. As long as the process runs, the DM does not respond to keyboard or other input. Use this option with caution. If the newly created process does not terminate, the DM appears to be hung. In addition, processes created using -w cannot make any DM requests (via pad\_\$ requests or DM commands) because the DM is suspended and will not respond.

#### EXAMPLE

Run the alarm\_server in a background process.

Command: cpo /sys/alarm/alarm\_server -disk 98 -bell1

| СРО    |                            | Domain/OS                                                  | СРО |
|--------|----------------------------|------------------------------------------------------------|-----|
|        |                            |                                                            |     |
| SEE AI | .SO<br>More information is | available. Type the following at an Aegis shell prompt:    |     |
|        | help cp                    | For details about creating processes with windows and pads |     |
|        | help cps                   | For details about creating server processes                |     |
|        | help sigp                  | For details about stopping background processes            |     |

Commands

2-23

#### NAME

CPS

cps - create process independent of login

#### **SYNOPSIS**

cps [options] pathname [args...]

#### DESCRIPTION

cps creates a process (without associated pads or windows) that runs whether anyone is logged in or not. This is desirable for utilities like the prsvr (print\_server) and netman. cps may appear in any of the DM startup scripts. However, you may prefer to issue the cps command from the keyboard on selected occasions, rather than include this function in a startup script.

The created process is assigned the subject identifier (SID) user.server.none.local\_node regardless of the context in which the cps command appears. Be sure that any files to be used by this process (including the program specified by the *pathname* argument) give adequate access to this SID. If the access control lists (ACLs) on the files do not allow proper access to the server project name, the process terminates. Because background processes are essentially invisible, no error messages are returned to the display, making fault diagnosis difficult.

#### ARGUMENTS

pathname (required) Specify file to be executed by the new process.

*args...* (optional) Specify any arguments to be passed to the program *pathname*. If any of these arguments contain explicit blanks, enclose those arguments in quotation marks.

Default if omitted: no arguments passed

Assign process name *name*. If you omit this option, the process is not named.

Invoke "wait" mode. If you specify this option, the DM suspends its activities until the newly created process terminates. As long as the process runs, the DM does not respond to keyboard or other input. Use this option with caution. If the newly created process does not terminate, the DM appears to be hung. In addition, processes created using -w cannot make any DM requests (via pad\_\$ requests or DM commands) because the DM is suspended and will not respond.

#### EXAMPLE

Run the server mbx\_helper.

Command: cps /sys/mbx/mbx\_helper -n mbx\_helper

Commands

OPTIONS

-n name

-w

\*

# SEE ALSO

| More information is | s available. Type the following at an Aegis shell prompt:               |
|---------------------|-------------------------------------------------------------------------|
| help cp             | For details about creating processes with windows and pads              |
| help cpo            | For details about creating non-server processes without windows or pads |
| help sigp           | For details about stopping background processes                         |
| help servers        | For details about available server programs                             |
|                     |                                                                         |

Commands

2-25

curs - control cursor positioning

#### **SYNOPSIS**

curs [-on | -off]

#### DESCRIPTION

curs controls whether a window is available for cursor positioning by the DM command tn (to\_next\_window), normally invoked by <NEXT WNDW>. All windows initially default to curs -on, which permits the DM to move the cursor into all windows via the tn command.

curs operates on a per-window, per-pane basis. For example, you may prevent the DM from moving the cursor to a transcript pad's pane while permitting it to move the cursor to the related input pad's pane.

To set the window state, simply point to the appropriate window and issue the curs command.

#### OPTIONS

If you do not specify an option, curs toggles the current mode.

-on Enable cursor positioning.

-off Disable cursor positioning.

#### SEE ALSO

More information is available. Type the following at an Aegis shell prompt:

help tn For infor

For information on moving the cursor to various windows

#### NAME

cv - create a read-only edit pad and window

#### **SYNOPSIS**

[region] cv pathname [options]

#### DESCRIPTION

The cv command creates a read-only edit pad to view an existing file. You may not make changes to the file, only view it. If you decide that you want to make changes to it after all, you must first disable read-only mode. See the ro command description for details about that operation.

By default, the READ key (r3) invokes the cv command, automatically moving the cursor to the DM input pad and issuing the "Read file: " prompt. Type the pathname of the file to be read.

To close a pad and window, use the DM command wc.

#### ARGUMENTS

|        | region (optional)     | Specify the area of the screen where the new window will be displayed.                                                                                                    |
|--------|-----------------------|----------------------------------------------------------------------------------------------------|
|        |                       | Default if omitted: use next DM default window                                                                                                    |
|        | pathname (required)   | Specify the file to be viewed. An error occurs if the file does not exist.                                                                                                    |
| OPTION | 4S                    |                                                                                                    |
|        | -i                    | Specify that the window created for this pad will be in icon for-<br>mat.                                                                                                    |
|        | -c'char'              | Specify the icon character to be used in the icon window. <i>char</i> must reside in the current icon font. If you do not specify this option and -i is present, the DM uses the default icon character for this pad type. |
| SEE AL | .SO                   |                                                                                                    |
|        | More information is a | available. Type the following at an Aegis shell prompt:                                                                                                    |
|        | help ce               | For details about editing writable pads                                                                                                    |
|        | help wc               | For details about closing windows and pads                                                                                                    |
|        | help icon             | For details about changing windows into icons                                                                                                    |
|        |                       |                                                                                                    |

help dm commands For a topical index of DM commands

help windows For general information about windows

# Commands

cv

NAME

dc - continue a suspended process

#### **SYNOPSIS**

dc

# DESCRIPTION

The dc command restarts a process that has been suspended by the ds (debug\_suspend) command. Refer to the ds command description for details about that operation.

dc requires no arguments or options.

DC

#### NAME

dq - generate a quit fault in a process

#### SYNOPSIS

dq [entry\_name] [options]

#### DESCRIPTION

The dq command generates a quit fault, which normally interrupts execution of the current program and returns the process to the calling program. This command affects the process associated with the window that contains the cursor.

#### ARGUMENTS

*entry\_name* (optional) Specify the name of the window or window group whose process is to receive the fault. Note that this is valid only for processes with windows. To stop background processes, use the shell command sigp (signal\_process). If the name of the window or group appears as a text string somewhere on the display, you may use the following time-saving feature: place the cursor on the name, then press <MARK>. Now issue the dq command. dq uses the marked name for the *entry\_name* argument.

Default if omitted: send fault to the process whose window is under the cursor

#### OPTIONS

If you do not specify an option dq generates a normal quit fault and halts whatever program is currently running.

| -c <i>nn</i>        | Generate an arbitrary asynchronous fault with the specified hexadecimal status $(nn)$ .                                                                                              |
|---------------------|----------------------------------------------------------------------------------------------------|
| -S                  | Stop the entire process in a controlled way, if possible. Close<br>open streams, files, pads, and so on. The shell's parent pro-<br>cess is stopped and closed, too.                 |
| -b                  | Blast process; do not execute further user-mode instructions.<br>Open streams, files, and pads are not closed. If you blast<br>processes, you should shut your node down and reboot. |
| SEE ALSO            |                                                                                                    |
| More information is | available. Type the following at an Aegis shell prompt:                                                                                                    |
| help ds             | For details about suspending a process                                                                                                    |
| help dc             | For details about restarting a suspended process                                                                                                    |
| help eef            | For details about stopping a shell and its process                                                                                                    |

#### NAME

dr - place a mark to define a region

#### SYNOPSIS

dr

# DESCRIPTION

The dr command marks some part of the display or some part of a pad. You can use the mark to define a region for a substitute command, to grow, shrink, or move a window, or to reposition the cursor.

You can specify a literal point at which the mark is to be placed by preceding the dr command with line and column numbers in a pad, x and y screen coordinates, or regular expressions for matching text. If you do not specify a point, the mark is placed at the current cursor position.

By default, the MARK key invokes the dr command along with echo to provide uservisible feedback.

#### SEE ALSO

More information is available. Type the following at an Aegis shell prompt:

| help gm       | For details on locating marks                              |
|---------------|------------------------------------------------------------|
| help cms      | For details on erasing marks                               |
| help echo     | For details on the user-visible feedback mechanism         |
| help dm range | For a discussion of marking text ranges and window regions |

# DR

2-30

# DR

#### NAME

ds - suspend a process

#### **SYNOPSIS**

ds

# DESCRIPTION

The ds command generates a suspend signal for a process group. All activities are suspended. You can restart processes with the dc (debug\_continue) command.

ds requires no arguments or options.

DS

# ECHO

#### NAME

echo - begin text echoing, end rubberbanding

#### SYNOPSIS

echo [-r]

# DESCRIPTION

When used as part of the dr; echo command sequence invoked with <MARK>, the echo command performs two separate operations depending on the situation. When you press <MARK> to begin defining a range of text, echo tells the DM to begin highlighting the indicated text range in reverse video (text echoing). When you use <MARK> to complete a move window (wme) or grow window (wge) operation, the echo command tells the DM to remove the "rubberband" and move or grow the window as indicated. Use the sq command to abort text highlighting or rubberbanding.

echo's main use is to highlight text that you mark for cutting, pasting, and copying with the xd, xp, and xc commands, respectively.

#### OPTIONS

-r Specify echo for a rectangular region of text. Use a mark point and the cursor to specify a column along the left side of the text you want to highlight in reverse video. When you issue the echo command with the -r option all text to the right of the specified column is diplayed in reverse video.

#### SEE ALSO

More information is available. Type the following at an Aegis shell prompt:

| help wge     | For details on how to grow windows with rubberbanding                                         |
|--------------|-----------------------------------------------------------------------------------------------|
| help wme     | For details on how to move windows with rubberbanding                                         |
| help windows | For a general description of how to move and grow windows, and how to define a range of text. |
| help xc      | For information on copying text                                                               |
| help xp      | For information on pasting text                                                               |
| help xd      | For information on deleting text                                                              |

#### ED\_DM

#### Domain/OS

#### ED\_DM

#### NAME

ed - delete character under cursor

# SYNOPSIS

# ed

# DESCRIPTION

The ed command deletes the character under the cursor. If the character is a newline, ed joins two lines. By default, <CHAR DEL> invokes the ed command.

ed requires no arguments or options.

# NOTE

There is a homonymous shell command: ed -- invoke the line mode editor.

#### SEE ALSO

More information is available. Type the following at an Aegis shell prompt:

help ee For details about deleting the character preceding the cursor

# EE

#### NAME

ee - delete character preceding cursor

#### SYNOPSIS

ee

# DESCRIPTION

The ee command deletes the character preceding the cursor. If the window is in overstrike mode, ee replaces the preceding character with a blank. By default, the BACK-SPACE key invokes the ee command.

ee requires no arguments or options.

#### SEE ALSO

More information is available. Type the following at an Aegis shell prompt:

help ed\_dm For details about deleting the character under the cursor

#### NAME

eef - insert end-of-file mark

#### **SYNOPSIS**

eef

# DESCRIPTION

The eef command inserts a stream end-of-file mark (EOF) in the pad. If the line containing the cursor is empty, the EOF is written on that line. Otherwise, the EOF is inserted following the current line.

It is a common (although not universal) convention for programs to terminate execution and return to the process that called them when they receive an EOF on their standard input stream. The command shell is such a program. When the top-level program in a process returns, the process stops and all its streams are closed. The DM then closes the shell's process input pad and window, and closes the transcript pad. Whether the transcript window also disappears depends on the setting of its auto-close mode. If autoclose is disabled (the default condition), you must manually delete any windows associated with the closed transcript pad by using the DM command wc -q.

#### EEF

#### NAME

ei - set insert/overstrike mode

# SYNOPSIS

ei [-on | -off]

#### DESCRIPTION

The ei command puts the current pad into (-on) or out of (-off) insert mode. If you do not supply an option, ei inverts the current mode. In insert mode, characters you type are inserted into the pad without replacing or overstriking any existing characters. This causes existing text to drift to the right as new text is added. In overstrike mode (that is, with insert mode turned off), characters you type at the keyboard replace those under the cursor. This can be useful for entering information into pre-formatted files so that the format is undisturbed.

By default, <INS> invokes the ei command without options to toggle the current mode.

The window legend contains an "I" when the window is in insert mode. The "I" disappears in overstrike mode.

All pads are initially in insert mode, although this is irrelevant if the pad is also readonly.

#### OPTIONS

If you do not specify an option, ei toggles the current mode.

-on Turn on insert mode.

-off Turn off insert mode.

#### SEE ALSO

More information is available. Type the following at an Aegis shell prompt:

| help ro | For details about setting pad read/write mode  |
|---------|------------------------------------------------|
| help ws | For details about setting window scroll mode   |
| help wa | For details about setting window autohold mode |
| help wh | For details about setting window hold mode     |

NAME

EN

en - insert newline

#### SYNOPSIS

en

# DESCRIPTION

The en command inserts (or overstrikes, depending on current mode) a newline character at the current cursor position.

By default, the RETURN key invokes this command.

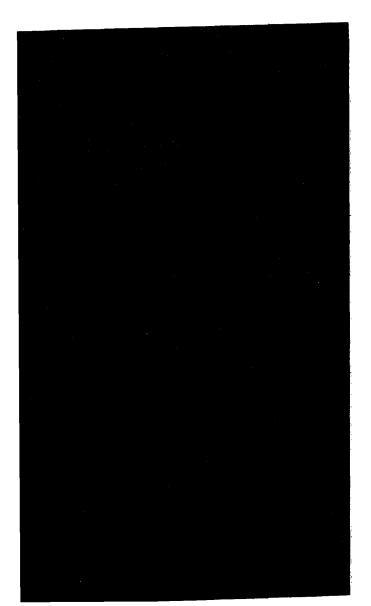
#### NAME

env - set or display an environment variable

### SYNOPSIS

env variable [value]

### DESCRIPTION

The DM command env sets or displays the value of an environment variable. Environment variables are of primary concern to Domain®/OS users; please consult the Domain/OS documentation for details about their usage.

If you invoke env from the keyboard, you may use it only to display environment variables, not set them. To set variables, env must appear in one of your startup scripts so that it gets executed before any shells are created, because the DM assigns values to environment variables for new shells using those in effect for the window that currently contains the cursor. env thus does not have a chance to influence the new shell if other shell(s) already exist. In addition, the env command never changes the value of a variable in an existing process.

#### ARGUMENTS

*variable* (required) Specify the name of the variable whose value is to be set or displayed. Since the DM normally forces arguments to uppercase prior to command scanning, enclose a variable whose name must be lowercase in single quotation marks.

*value* (optional) Specify the new value to be assigned to *variable*. Since the DM normally forces arguments to uppercase prior to command scanning, enclose a value that must be lowercase in single quotation marks.

Default if omitted: display the current value of variable

#### EXAMPLES

env systype Display the current value for systype for the current shell window.

env systype 'bsd4.3' Set the systype variable to 'bsd4.3'. This line must appear in a startup script to have any effect.

# SEE ALSO

More information is available. Type the following at an Aegis shell prompt:

help export For information about manipulating environment variables from the shell. (export is an Aegis shell command.)

2 - 38

ENV

### ENV

#### NAME

er - insert raw character

### **SYNOPSIS**

er nn

### DESCRIPTION

The er command sends a raw character to a program. The single argument *nn* (required) is a one-character or two-character hexadecimal value that defines the single byte sent to the active program the next time the program requests input. The data byte is not echoed anywhere on the display. In effect, this command delivers a single raw keystroke to a program.

Use the er command in programs that must define keys to return known values for actions by the programs.

This command differs from the other text insertion commands in that it does not insert the hexadecimal character into an edit pad. Its sole function is to pass a hexadecimal character to a running program.

# Commands

2-39

### ER

#### NAME

es - insert string

### **SYNOPSIS**

es 'string'

# DESCRIPTION

If a window is currently in write mode, then any text character typed at the keyboard is inserted at the current cursor position. This is the default DM action. Typing text into a read-only window causes an error.

The es command inserts a string of text at the current cursor position. Enclose the string to be inserted in single quotation marks. Since text insertion is the default action anyway, this command is primarily useful in key definition commands where you want some text written out when the key is pressed, or in DM scripts for writing text to the display.

EX

#### NAME

ex - exit DM to boot shell

### SYNOPSIS

ex

# DESCRIPTION

The ex command causes the system to stop the DM process and enter the boot shell. This puts you in the same place that you would be if you had powered up your node with the normal/service switch set to service.

To restart the DM, type

) go

in the boot shell.

This command differs from shut, which shuts the node's operating system down completely and enters the Mnemonic Debugger that resides in the node's boot programmable read-only memory (PROM).

Do not confuse this command with the shell command exit, which exits a shell script loop.

### SEE ALSO

More information is available. Type the following at an Aegis shell prompt:

| help shut | For details about shutting down your node |
|-----------|-------------------------------------------|
| help lo   | For details about normal log out          |

#### NAME

FL.

fl - load a font for use in pads

### **SYNOPSIS**

fl pathname [-i]

# DESCRIPTION

The fl command loads a font for use in subsequent pads. Note that fonts apply to pads, not windows, so any new window opened to an old pad uses the old font.

You can load up to 50 fonts. The DM keeps track of fonts loaded by the fl command or programs. It unloads fonts on a least-recently-used basis.

If you need to unload a font (to edit it with edfont for example), issue an fl command for another font and close all the windows using the font you wish to unload. If a program loaded the font, stop the program, and close the window.

#### ARGUMENTS

*pathname* (required) Specify the name of file containing font to be loaded. The DM first looks up the given pathname directly, using the user working and naming directory rules. If it does not find the pathname, the DM then looks in the directory /sys/dm/fonts.

#### OPTIONS

Specify that the font to be loaded is an icon font.

#### SEE ALSO

-i

More information is available. Type the following at an Aegis shell prompt:

| help fonts | For details about standard fonts that we supply |
|------------|-------------------------------------------------|
| help icons | For details about standard icons that we supply |

help edfont For details about the character font editor

### NAME

gm – go to a mark

### **SYNOPSIS**

gm

### DESCRIPTION

The gm command repositions the cursor at the most recently marked point after first marking the current cursor position (where you invoked the gm command). This allows you to alternate between two points with repeated invocations of gm. The most common use of this is to "remember" a position in a file and return to it later. gm repositions the window, if necessary, to display the marked pad location. gm requires no arguments or options.

### NOTE

The mark stack is two deep, the most recently marked points replace the earlier marks. gm therefore allows toggling between two marked points.

#### SEE ALSO

More information is available. Type the following at an Aegis shell prompt:

| help dr  | For details on placing marks                     |
|----------|--------------------------------------------------|
| help rm  | For details on restoring marks to the mark stack |
| help cms | For details on erasing marks                     |

### NAME

icon – change a window or window group into an icon(s); change an icon

### SYNOPSIS

icon [entry\_name [-i|-w] [-c 'char']]

### DESCRIPTION

The icon command changes the specified window or group into an icon(s), or changes an icon back into a window. You can use two methods to change a window into an icon:

- Specify the window name (shown in the window legend) when you issue the icon command, (either by typing it or using <MARK> as described below).
- Simply position the cursor in the window, press <CMD>, and issue the icon command.

If you want to change a group of windows into icons, you must specify the group name when you issue the icon command. By default, if you do not specify an *entry\_name* (the name of a window or group) icon manipulates the window under the cursor.

To change an icon back into a window, repeat the process described above. The window reappears on your display at its former position.

When you change a window into an icon, the DM displays an icon character that describes the type of information the window displayed, such as an edit pad, a graphics file, or a shell transcript pad. The default icon characters are held in a font file called /sys/dm/fonts/icons. If you want, you can use the edfont program described in the appendixes to examine or change this file. If you want to use your own icon font file, invoke the fl (font\_load) command with the -i option prior to issuing the icon command.

#### ARGUMENTS

*entry\_name* (optional) Specify the name of the window or group you want to change into icon(s), or change back into a window. If the name of the window or group appears as a text string somewhere on the display, you can use the following time-saving feature: place the cursor on the name, then press <MARK>. Now issue the icon command. icon uses the marked name for the *entry name* argument.

Default if omitted: manipulate the window under the cursor

Commands

# OPTIONS

If you do not specify any options, icon toggles the current window setting.

| -i                | Force the window or group to appear as an icon. This option is not valid if you specify -w.                       |
|-------------------|----------------------------------------------------------------------------------------------------|
| -w                | Force the window or group to appear as a window. This option is not valid if you specify -i.                      |
| -c'char'          | Specify the DM icon character used to represent a window. You must enclose <i>char</i> in single quotation marks. |
| SO<br>More inforn | nation is available. Type the following at an Aegis shell prompt:                                                 |

# SEE ALS

Type the following at an Aegis shell promp

| help icons | For<br>/sys/                                                  | a<br>dm | list<br>/font | of<br>s/ico | the<br>ns | standard    | icon     | characters | residing | in |
|------------|---------------------------------------------------------------|---------|---------------|-------------|-----------|-------------|----------|------------|----------|----|
| help fl    | For information on loading icon font files for use in windows |         |               |             |           |             |          |            |          |    |
| help idf   | For i                                                         | info    | rmati         | ion c       | n def     | ining defau | ılt icor | positions  |          |    |

### NAME

idf - set the icon default positioning and offset

### SYNOPSIS

[region][shift position]; idf

# DESCRIPTION

The idf command sets the position of an icon on your screen, determines where subsequent icons will be positioned (the offset), and specifies the icon shift vector to use when icons start to overlap each other. Each time you issue the idf command you reset the positions where any subsequent icons appear.

By default, icons appear in a horizontal line along the top of portrait displays, and in a vertical line along the right side of landscape displays. The default offset is set at the width of one icon (60 bits) horizontally or vertically, depending on the display. You can use idf to change this default positioning and offset, to establish the position of an icon created in a script, or to set your personal icon positioning and offset in a DM startup script (startup\_dm). Specify the idf command in one of the following ways:

• Move the cursor to the new default icon position. Issue the idf command.

This operation sets the first icon position; the offset of the next icon is 0,0 (pixels) and the shift vector is 0,0 (pixels). Therefore, all subsequent icons appear on top of one another at the first icon position.

• Move the cursor to the new default icon position. Use <MARK> or issue the dr command to mark the cursor position. Move the cursor to indicate the offset for the next icon. Issue the idf command.

This operation sets the first icon position and next icon offset. The shift vector is 0,0 (pixels). Therefore, when icons need to use occupied positions, the DM places new icons directly on top of existing icons.

Move the cursor to the new default icon position. Use <MARK> or issue the dr command to mark the cursor position. Move the cursor to indicate the offset for the next icon and once again issue a <MARK> or dr command. Then move the cursor again to set the shift vector for reused icon positions.

This operation sets the first icon position and the next icon offset. It also establishes a shift vector so that icons do not appear directly on top of one another if the DM needs to place new icons over existing ones.

• Specify the icon position, offset, and shift explicitly in a command line. The format is as follows:

(first\_xy\_pos)dr;(next\_xy\_pos)dr;(shift\_xy\_pos);idf

Commands

IDF

IDF

For example, the command line

Command: (800,10)dr;(850,60)dr;(820,10);idf

places the upper-left corner of the first icon at bit position (800,10), sets the icon offset vector to (50,50) (found by subtracting the 'initial' from the 'next' bit positions), and sets the shift vector to (20,0) (found by subtracting the 'initial' from the 'shift' bit positions). Therefore, the next icon appears at bit positions (850,60), the next at (900,110), and so on. If an icon must be placed on top of the first icon, it is positioned at (820,10), the next at (870,60), and so on.

The idf command requires no arguments or options.

SEE ALSO

More information is available. Type the following at an Aegis shell prompt:

help icon For more information on icons

IDF

IDF

# NAME

INV

inv - set window color

# **SYNOPSIS**

inv [-on | -off]

### DESCRIPTION

The inv command sets the color of all windows on monochrome displays. Note that these are window backgrounds only; bgc (background color) controls the display background.

The window color is on, by default, at login.

### OPTIONS

If you do not specify an option, inv toggles the current mode.

- Display black characters on a white or green background, depending on -on display type.
- -off Display white or green characters on a black background, depending on display type.

### NOTE

inv has meaning only for monochromatic displays. It has no effect on nodes with color displays. See the DM command mono for information about window color on color displays.

### SEE ALSO

More information is available. Type the following at an Aegis shell prompt:

help bgc For details on setting the display background color on monochrome monitors

help mono For details on controlling window color on color monitors

# KBD

#### NAME

kbd - declare keyboard type

### SYNOPSIS

kbd [{2|3}][-i]

# DESCRIPTION

kbd allows you to specify the keyboard that is attached to your node so that the proper set of standard key definitions may be applied. When this command is invoked in the 'node\_data\_startup file, it causes the DM to execute the corresponding key definition file (/sys/dm/std\_keys2 or /sys/dm/std\_keys3).

If the 'node\_data/startup file does not invoke the kbd command, the DM does the following. It first tests for a low-profile Model II keyboard and if one is attached, it uses 'kbd 3'. If a Model II keyboard is not present, the DM defaults to 'kbd 2' (low-profile Model I keyboard).

### ARGUMENTS

| id (required) | Specify the keyboard ID. Valid IDs are 2 for the low-pro      | ofile |
|---------------|---------------------------------------------------------------|-------|
|               | Model I keyboard, and 3 for the low-profile Model II keyboard | d.    |
| OPTIONS       |                                                               |       |
| -i            | Prompt for the type of keyboard attached to your system.      | The   |
|               | DM displays the type in its output window.                    |       |

### NOTE

kbd is valid only in the DM file 'node\_data/startup; you cannot type it from the keyboard. See the User's Guide for your environment for information on start-up files.

### SEE ALSO

More information is available. Type the following at an Aegis shell prompt:

help dm keys For a list of standard key definitions for both keyboards

#### NAME

kd - set or display key definition

### SYNOPSIS

kd key\_name [[definition] ke]

### DESCRIPTION

The kd command defines a keyboard key as a sequence of DM commands. It also can display the definition of a key.

### ARGUMENTS

- key\_name (required) Specify the name of the key to be defined or displayed. Key names are available from help DM keys. Enclose normal alphanumeric and punctuation keys in quotation marks.
- *definition* (optional) Specify the sequence of DM commands that represent the desired key function; separate commands with newlines or semicolons. Definition can be any number of commands, but cannot exceed 1024 characters. Definitions may contain other predefined keys (that is, key definitions may be embedded in one another).

You must precede the input request character, '&', which is frequently used in key definitions, by an escape character when the kd command appears in a script.

If you do not specify a definition and ke is present (that is, the definition is null), the current key definition is deleted and the key reverts to its normal graphic value, if any. If ke is also absent, the definition of the named key is displayed in the DM message window.

Default if omitted: see above

ke (optional) Signal the end of the kd command. This argument is required if you specify a definition, or if you wish to delete a definition by specifying a null definition.

Default if omitted: display key name definition

### EXAMPLES

| kd 13          | Display definition of key 13.                                            |
|----------------|--------------------------------------------------------------------------|
| kd f6 au;tr ke | Define f6 key to move the cursor to end of previous line in win-<br>dow. |
| kd ^C ke       | Delete current definition of ^C.                                         |

You can embed key definitions in key definitions, and thereby define keys that define other keys. The embedded key definition follows the same rules as any other key definition. The ke that ends the embedded definition must be separated from the next command by an "escaped" semicolon; that is, a semicolon preceded by the @ character. For example,

### kd kd 'X es 'April is the cruelest month' @ke; pv ke

changes the definition of the f3 key, which normally just invokes the DM command pv, so that it also changes the definition of X to print out the string shown. If you do not precede the ';' by an escape character, the DM does not accept the definition.

Note that key definitions within key definitions are scanned three times: 1) when the outer key definition is made, 2) when the outer key definition is executed and the inner key definition is made, and 3) when the inner key definition is executed. Therefore, be very careful when you escape (with "@") certain special characters such as "@" itself.

#### SEE ALSO

More information is available. Type the following at an Aegis shell prompt:

help dm keys For a list of standard key definitions

#### NAME

 $I - \log$  in to a node

#### **SYNOPSIS**

I id. [group [org]]

### DESCRIPTION

The I command allows you to log in to a node. It is valid only at the beginning of a session in reponse to the "login:" prompt. Typing the I command after logging in causes an error. After you enter the I command, the system requests a password. If you specify either the ID or the password incorrectly, the system displays an error message and the correct format of the I command, and you can try again.

If you forget your password, you must contact your system administrator, who can assign a new password to you. The administrator cannot tell you your current password, because those are encrypted within the system and are not human-readable.

The 'l' character itself is optional when preceded by the "login:" prompt. You can omit it and simply type your ID if you want.

When you have logged in successfully, the system sets the working directory to your login home directory, which may be anywhere in your file hierarchy that you please. The system administrator for your network establishes the login home directory name when your account is created.

### ARGUMENTS

You can separate the *id*, *group*, and *org* arguments either by periods (as shown), or by blanks.

| id (required)    | Specify the user ID assigned to you by the system administrator when your access privileges were established.                                        |
|------------------|----------------------------------------------------------------------------------------------------|
| group (optional) | Specify the group ID associated with this user ID. User IDs may<br>or may not have group IDs, depending on how the access<br>privileges were set up. |
| org (optional)   | Specify the organization ID associated with this user and group ID. Again, this may or may not be necessary for any particular user ID.              |
|                  |                                                                                                    |

# SEE ALSO

More information is available. Type the following at an Aegis shell prompt:help loginFor general information about logging inhelp login windowFor details about logging in to a running process

help lo For details about logging off a node

### L

Commands

L

#### NAME

LO

lo – log out from a node

### SYNOPSIS

lo [options]

### DESCRIPTION

The lo command stops all user processes (except those created by the cps command and those created by the node startup file 'node\_data/startup), closes all pads and files, and returns the display to the "Please log in:" prompt.

If lo cannot terminate all active processes normally, the command asks you if you wish to blast the remaining processes (see -f below). Respond either "y" or "n".

You can also disable the ability to log out. See -off below.

You can execute a DM command script automatically at logout. The logout script must be in a file named 'node\_data/startup\_logout.type, where type is one of the standard display type extensions used for startup filenames (for example, 19l, color, none, and so on). Note that you cannot start up new processes with cp, cps, or cpo from this script, because the DM is in the process of shutting down all existing processes, unless you specify the -w option with cps or cpd.

### OPTIONS

|        | -f           | Force logout by blasting processes that cannot be stopped normally. If<br>you use this option, be aware that you may lose some disk space. Use the<br>salvager salvol to recover the disk space. You may also lose files and<br>programs that you had been working with. Therefore, use the <b>-f</b> option as<br>a last resort when the normal logout procedure is not working. |
|--------|--------------|----------------------------------------------------------------------------------------------------|
|        | -off         | Disable the ability to log out. When this option is specified, the user who is currently logged in cannot log out.                                                                                                    |
|        | -on          | Enable logout. Use this option to restore a user's ability to log out.                                                                                                    |
| SEE AL | SO           |                                                                                                    |
|        | More informa | tion is available. Type the following at an Aegis shell prompt:                                                                                                    |
|        | help l       | For details about logging in to a node                                                                                                    |
|        | help ex      | For details about exiting the DM to the boot shell without unloading Domain                                                                                                    |
|        | help shut    | For details about logging out of a node and shutting it down                                                                                                    |

help salvol For details about using the disk salvaging utility

Commands

LO

### MONO

# NAME

mono - set color monitor to black and white

### SYNOPSIS

mono [-on|-off]

### DESCRIPTION

mono controls whether the DM displays text and windows in color or in black and white. This command operates on color displays only. For information on controlling window color on monochrome displays, see the DM commands bgc (background color) and inv (invert color).

mono is off, by default, at login.

NOTE If you have enabled monochrome mode (mono -on) and run an application that reserves any of the DM's color slots (slots 8-15, specified via ctm\_\$ calls), then attempting to disable monochrome mode (issuing a mono -off command) returns the following error:

"Current color map usage prevents turning MONO off."

### OPTIONS

If you do not specify an option, mono toggles the current mode.

-off Disable monochrome mode

### SEE ALSO

More information is available. Type the following at an Aegis shell prompt:

- help inv For information on controlling window color on monochrome monitors
- help bgc For information on controlling background color on monochrome monitors

# MSG

### NAME

msg - display a message in the DM output window

#### SYNOPSIS

msg 'string'

### DESCRIPTION

The msg command instructs the DM to print a string in the DM output window. You must enclose the string in single quotation marks.

### ARGUMENTS

string (required) Specify the string to be printed in the DM output window.

### EXAMPLES

The DM command line

### msg 'Please select another key'

causes the DM to display the message "Please select another key" in the DM output window.

# PB

#### NAME

pb - move bottom of pad into window

#### **SYNOPSIS**

pb

### DESCRIPTION

The **pb** command moves the bottom line of the pad to the bottom of the current window. This is a pad movement command, as distinct from **tb**, which moves the cursor to the last line in the window, regardless of that line's position in the pad.

pb does not require either arguments or options.

### SEE ALSO

More information is available. Type the following at an Aegis shell prompt:

help pt For details about moving the top line of a pad into a window

help dm commands For a list of other pad control commands

#### NAME

ph - move pad horizontally by characters

### **SYNOPSIS**

ph [-n]

# DESCRIPTION

The ph command moves (scrolls) the pad horizontally under a window in units of characters.

By default, the boxed horizontal arrow keys scroll a pad in 10-character increments.

### ARGUMENTS

[**-**n]

Specify scrolling increment in characters. Positive (unsigned) n scrolls the pad left; negative n scrolls the pad right. Specifying **ph** with no argument scrolls the pad left one character; it is equivalent to specifying **ph** 1.

# SEE ALSO

More information is available. Type the following at an Aegis shell prompt:

| help dm commands | For a list of other pad control commands      |
|------------------|-----------------------------------------------|
| help pp          | For information on scrolling a pad vertically |

# PH

### NAME

pn - save transcript pad in named file

#### **SYNOPSIS**

pn pathname

#### DESCRIPTION

The **pn** command names a transcript pad and makes it permanent. That is, the pad is stored in a file and remains on the system after all windows to it are deleted. However, the file remains in use and locked, until the process is stopped and all windows are closed. If you do not use the **pn** command, transcript pads are deleted when all windows to them are deleted.

You can also use the pn command to change the name of an edit pad.

### ARGUMENTS

*pathname* (required) Specify the pathname where the DM saves the pad. The pathname must be cataloged in a directory on your node (that is, you cannot save a file on your node if the filename is cataloged on some other node).

### SEE ALSO

More information is available. Type the following at an Aegis shell prompt:

help dm commands For a list of other pad control commands

# PP

#### NAME

pp - scroll pad vertically by pages

### SYNOPSIS

pp [-n]

### DESCRIPTION

The **pp** command scrolls the pad vertically under a window in units of pages. By default, the boxed up and down arrow keys invoke this command, scrolling in half-page units. Specifying **pp** with no argument scrolls the file by one full page from the start to the end of the file.

# ARGUMENTS

[-*n*]

Specify scrolling increment in pages. Positive (unsigned) n scrolls down; negative n scrolls up. Note that n may also be a decimal fraction. A page is defined as the smaller of the following values:

- The number of lines that fit in the window
- The number of lines between the bottom of the window and the next form feed or frame

#### SEE ALSO

More information is available. Type the following at an Aegis shell prompt:

| help pv          | For details about scrolling a pad vertically in units of lines |
|------------------|----------------------------------------------------------------|
| help dm commands | For a list of other pad control commands                       |
| help ph          | For information on scrolling a pad horizontally                |

# рт

#### NAME

pt - move top of pad into window

### **SYNOPSIS**

pt

### DESCRIPTION

The pt command moves the top line of the pad to the top of the current window. This is a pad movement command, as distinct from tt, which moves the cursor to the first line in the window, regardless of that line's position in the pad.

pt does not require either arguments or options.

### SEE ALSO

More information is available. Type the following at an Aegis shell prompt:

help pb For details about moving the bottom line of a pad into a window

help dm commands For a list of other pad control commands

### NAME

pv - scroll pad vertically by lines

### SYNOPSIS

pv [-n]

# DESCRIPTION

The pv command scrolls the pad vertically under a window in units of lines. By default, the shifted up and down arrow keys invoke this command, scrolling in one line units.

# ARGUMENTS

[-*n*]

Specify the scrolling increment in lines. Positive (unsigned) n scrolls down; negative n scrolls up. Specifying pv with no argument scrolls the pad vertically by one line; it is equivalent to specifying pv 1.

# SEE ALSO

More information is available. Type the following at an Aegis shell prompt:

| help pp          | For details about scrolling a pad vertically in units of |
|------------------|----------------------------------------------------------|
|                  | pages                                                    |
| help dm commands | For a list of other pad control commands                 |

PV

Commands

PV

### NAME

pw - update edit file while maintaining edit pad unchanged

# SYNOPSIS

pw

### DESCRIPTION

The pw command updates a file that is being edited. It is valid only for writable edit pads. The first time you issue pw, the DM writes the contents of the edit pad to the file that is being edited, without closing the edit pad. The DM saves the previous contents of the file in a file with the same name and the suffix .bak. Subsequent pw or wc (window\_close) commands rewrite the new file and leave the .bak version of the file unchanged.

pw differs from wc in that pw writes the file while wc closes the file, two distinct operations. pw leaves the edit pad open and it writes the new version of the file even if other windows are viewing the edit pad.

**pw** is useful if, for example, you want to try compiling a program you are editing. If you decide to make more changes to the program, you can just go back to the edit pad and continue editing, since updates made by **pw** leave the edit pad open and active.

The SAVE key executes pw;ro to save the pad and put it in read-only mode.

The pw command requires no arguments or options.

Commands

# RM

### NAME

rm – replace a mark on the mark stack

### SYNOPSIS

rm

# DESCRIPTION

The rm command places the last issued mark (dr) back on the mark stack, allowing you to use the mark again.

rm requires no arguments or options.

### NOTE

The mark stack is only two deep. Marks are removed when you execute an xc (cut) command and when you create a window. You can issue the cms (clear\_mark\_stack) command to clear the mark stack.

# SEE ALSO

More information is available. Type the following at an Aegis shell prompt:

help dr For details about placing marks

help cms For details about clearing the mark stack

### Commands

#### NAME

ro - set read/write mode

### SYNOPSIS

ro [-on | -off]

### DESCRIPTION

The ro command puts a pad into (-on) and out of (-off) read-only mode. If you do not supply an option, the current mode is toggled. The pad must be in write mode (-off) in order for you to insert or delete anything.

An "R" appears in the window legend of a pad in read-only mode. The "R" disappears in write mode.

If you modify an edit pad, you must write it out with the pw command before you can make it read-only.

### SEE ALSO

More information is available. Type the following at an Aegis shell prompt:

help eiFor details about setting pad insert/overstrike modehelp wsFor details about setting window scroll modehelp waFor details about setting window autohold modehelp whFor details about setting window hold mode

RO

#### NAME

rs - refresh screen

# SYNOPSIS

rs

### DESCRIPTION

The rs command refreshes the entire screen, updating all windows with any pending changes.

# SEE ALSO

More information is available. Type the following at an Aegis shell prompt:

### help rw For details about refreshing windows

help dm commands For a list of other display management commands

# RS

# RW

#### NAME

rw - refresh a window

### SYNOPSIS

rw [-r]

# DESCRIPTION

The rw command causes the DM to refresh the contents of the current window immediately, updating it with any pending changes.

When an unexpected system fault, such as a network failure, occurs, pads may be marked undisplayable in order to avoid further faults. When this happens, the DM displays an error message instead of the window's normal contents. When the problem has been resolved, use the -r (reset) option to redisplay the window's normal contents.

### SEE ALSO

More information is available. Type the following at an Aegis shell prompt:

help rsFor details about refreshing the entire screenhelp dm commandsFor a list of other display management commands

#### NAME

s - substitute all occurrences of matched string in defined range

### SYNOPSIS

[range] s [/string1/string2/]

### DESCRIPTION

The s command substitutes one literal string for a string described by a regular expression over a defined text range. The command does not move the cursor or the window, but does update the window when the substitution is completed. Strings used with this command are also saved for later use (see below).

All substitutions are case sensitive, unlike searches, which ignore case unless told otherwise. You cannot disable substitution case sensitivity.

### ARGUMENTS

If you do not specify an argument, the previous substitution is repeated from the current cursor position to the end of the line.

| range (optional)          | Specify the range of text in which substitution is to be made.                                                                                                    |
|---------------------------|----------------------------------------------------------------------------------------------------|
|                           | Default if omitted: use the current cursor position to end of line                                                                                                    |
| <i>string1</i> (optional) | Specify the string to be replaced in the form of a regular expres-<br>sion. If you omit this argument but use the opening delimiter (/)<br>(for example, s//string2/), string1 defaults to the string used in<br>the last search operation. If you also omit the delimiter (for<br>example, s/string2/), string1 defaults to the string used in the last<br>substitution operation. |
|                           | Default if omitted: see above                                                                                                    |
| string2 (optional)        | Specify a literal replacement string. (This is not a regular expression). You can use an "&" to denote <i>string1</i> . If <i>string1</i> is present, you must specify <i>string2</i> .                                                                                                    |
|                           | <b>SANA</b>                                                                                                    |

Default if omitted: repeat the last substitution command

### EXAMPLES

Move to the first character in the pad, place a mark, and move to the last character in the pad.

#### <CMD> s/Fielding/Tom Jones/

Replace the string "Fielding" with "Tom Jones" throughout the marked range (in this case, the entire pad).

#### <CMD> s/Tom/& Jones/

Replace "Tom" with "Tom Jones". Because you did not mark or specify a range, the replacement takes effect from the current

Commands

2-67

cursor position to the end of the line.

# SEE ALSO

| More information is available | e. Type the following at an Aegis shell prompt: |
|-------------------------------|-------------------------------------------------|
| help dm range                 | For details about text editing ranges           |
| help dm commands              | For a list of other pad editing commands        |
| help patterns                 | For details about regular expressions           |
|                               |                                                 |

Commands

### NAME

sc - set search case sensitivity

### SYNOPSIS

sc [-on | -off]

# DESCRIPTION

A search can be either case-sensitive or case-insensitive. In case-sensitive searches, the characters must match in case (that is, /mary/ does not locate the string "MARY"). In case-insensitive searches, uppercase and lowercase letters are considered equivalent. By default, searches are case-insensitive.

The -on option explicitly specifies a case-sensitive search; the -off option explicitly specifies a case-insensitive search. Typing the sc command without options toggles the current case comparison setting.

# NOTE

The sc command has no effect on substitution operations, only on search operations. Substitutions are always sensitive to the case of the strings involved.

### SEE ALSO

More information is available. Type the following at an Aegis shell prompt:

help dm commands For a list of other pad editing commands

### SHUT

### NAME

shut - shut down system

# SYNOPSIS

shut [-f]

# DESCRIPTION

The shut command exits from the DM and shuts down the system. The DM first closes all windows and pads, then unloads the operating system and enters the Mnemonic Debugger that resides in the node's boot programmable read-only memory (PROM). If user processes are still active, the shut command attempts to stop them. If they stop normally, the shutdown proceeds. If the DM cannot stop them normally, the shut command aborts.

Type ex domain\_os in the Mnemonic Debugger to restart the system.

Specify the **-f** option to force either logout or shutdown. You can achieve the same effect by reponding "y" to a request to blast processes that cannot be closed normally. If you use this, however, remember that some disk space may be lost if processes cannot be terminated normally. Use the salvager salvol to recover the disk space,.

### SEE ALSO

More information is available. Type the following at an Aegis shell prompt:

| help ex     | For details about exiting the DM to the boot shell without unloading Domain $% \left( {{{\left[ {{D_{\rm{s}}} \right]}}} \right)$ |
|-------------|----------------------------------------------------------------------------------------------------|
| help lo     | For details about normal logout                                                                                                   |
| help salvol | For details about recovering disk space                                                                                           |

SHUT

#### NAME

so - substitute first occurrence of matched string

# SYNOPSIS

[range] so [/string1/string2/]

# DESCRIPTION

The so command is identical to the s (substitute) command except that *string2* replaces only the first occurrence of *string1* in each line of the defined range of text.

### SEE ALSO

More information is available. Type the following at an Aegis shell prompt:

| help s           | For details about the general substitute command |
|------------------|--------------------------------------------------|
| help patterns    | For details about regular expressions            |
| help dm range    | For details about text editing ranges            |
| help dm commands | For a list of other pad editing commands         |

### so

NAME

sq - abort a search operation

#### SYNOPSIS

sq

### DESCRIPTION

The sq command aborts a text search, and cancels any action involving the echo command. This command is equivalent to abrt.

sq aborts the current search. The DM returns the message "Search aborted." It does not move the window. Note that you cannot type this command during a search. You must invoke it with a defined key.

When you use sq to abort the echo command, sq cancels a move window with rubberbanding or grow window with rubberbanding operation; or it cancels highlighting for a defined range of text, depending on how you use echo.

### SEE ALSO

More information is available. Type the following at an Aegis shell prompt:

help dm commands For a list of other pad editing commands.

SQ

# TB\_DM

### Domain/OS

#### NAME

tb - move cursor to bottom line in window

### SYNOPSIS

tb

### DESCRIPTION

The tb command moves the cursor to the bottom line in the window. This is in contrast to the **pb** command, which moves the bottom line of the pad into the window.

tb requires no arguments or options.

### NOTE

There is a homonymous shell command: tb (traceback) - print traceback after a fault.

### SEE ALSO

More information is available. Type the following at an Aegis shell prompt:

| help tt          | For details about moving the cursor to the top line in the window |
|------------------|-------------------------------------------------------------------|
| help dm commands | For a list of other cursor movement commands                      |

Commands
## TDM

#### NAME

tdm - move cursor to DM input window

## **SYNOPSIS**

tdm

## DESCRIPTION

tdm moves the cursor to the DM input window (labeled "Command: " at the bottom of the screen) so that you can enter DM commands.

By default, the CMD key (L5) invokes the tdm command.

tdm requires no arguments or options.

## SEE ALSO

More information is available. Type the following at an Aegis shell prompt:

help dm commands For a list of other cursor movement commands

# TH

#### NAME

th - move cursor right to next tab stop

#### SYNOPSIS

th

## DESCRIPTION

The th command moves the cursor right to the next horizontal tab stop. Tabs are global (that is, they apply to all windows); use the DM command ts to set them. Initially, tabs are set every five spaces.

By default, the TAB key invokes the th command. Note that this does not insert an ASCII tab character into the file; it simply positions the cursor at the next tab stop.

th requires no arguments or options.

## SEE ALSO

More information is available. Type the following at an Aegis shell prompt:

| help thi         | For details about tabbing to the left        |
|------------------|----------------------------------------------|
| help ts          | For details about setting tab stops          |
| help dm commands | For a list of other cursor movement commands |

ΤН

## THL

#### NAME

thl - move cursor left to previous tab stop

## SYNOPSIS

thl

## DESCRIPTION

The thl command moves the cursor left to the next horizontal tab stop. Tabs are global (that is, they apply to all windows), and you can set them with the DM command ts. Initially, tabs are set every five spaces. thl requires no arguments or options.

## SEE ALSO

More information is available. Type the following at an Aegis shell prompt:

| help th          | For details about tabbing to the right       |
|------------------|----------------------------------------------|
| help ts          | For details about setting tab stops          |
| help dm commands | For a list of other cursor movement commands |

#### NAME

ti - move cursor to next input window

#### SYNOPSIS

ti

## DESCRIPTION

ti moves the cursor to the next fully unobscured window in which input is accepted (that is, the next window that opens into neither a transcript nor a read-only edit pad). The cursor is placed at its last previous position in the window.

The DM scans the screen from left to right and top to bottom to find the next window.

## SEE ALSO

More information is available. Type the following at an Aegis shell prompt:

help curs For information on restricting cursor movement

| help dm commands | For a list of other curso | or positioning commands |
|------------------|---------------------------|-------------------------|
|------------------|---------------------------|-------------------------|

# TI

## TL

## NAME

tl - move cursor to the beginning of the current line

## SYNOPSIS

tl

## DESCRIPTION

The tl command moves the cursor left to the beginning of the current line. By default, the bar-left arrow key invokes the tl command.

tl requires no arguments or options.

## SEE ALSO

More information is available. Type the following at an Aegis shell prompt:

| help tr | For details about moving to the (right) end of the current line |
|---------|-----------------------------------------------------------------|
| h . l   |                                                                 |

help dm commands For a list of other cursor positioning commands

TL

## TLW

#### NAME

tlw - move cursor to last (previous) window

## SYNOPSIS

tlw

## DESCRIPTION

tlw moves the cursor back to the window it was in before it moved to the current window. The cursor is placed at its last previous position in the window.

## SEE ALSO

More information is available. Type the following at an Aegis shell prompt:

help dm commands For a list of other cursor positioning commands

## Commands

#### NAME

tn - move cursor to next window

#### SYNOPSIS

tn

## DESCRIPTION

tn moves the cursor to the next fully unobscured window on the screen. Any window that is partially covered by another is not considered in the search. The DM scans the screen from top to bottom to find the next window, selecting the one whose upper-left corner is the "highest" (that is, has the lowest y coordinate value), then proceeding downward across the screen. If there are panes within a window, the DM positions the cursor in the next lower pane until the pane choices are exhausted, before moving to the next "lower" window. Once the next window is located, the DM places the cursor at its last previous position within that window.

By default, the NEXT WNDW key (lb) invokes this command.

## SEE ALSO

More information is available. Type the following at an Aegis shell prompt:

| help tni         | For information about moving the cursor to the next fully |
|------------------|-----------------------------------------------------------|
|                  | unobscured icon on the screen                             |
| help dm commands | For a list of other cursor movement commands              |

## TNI

## NAME

tni - move cursor to next icon

## SYNOPSIS

tni

## DESCRIPTION

tni moves the cursor to the next fully unobscured icon on the screen. Any icon that is partially covered by another is not considered in the search. The DM scans the screen from top to bottom to find the next icon, selecting the one whose upper-left corner is the "highest" (that is, has the lowest y coordinate value), then proceeding downward across the screen.

This command is similar to the tn command, which positions the cursor at the next fully unobscured window on the screen.

## SEE ALSO

More information is available. Type the following at an Aegis shell prompt:

| help tn | For information on moving the cursor to the next fully |
|---------|--------------------------------------------------------|
|         | unobscured window on the screen                        |
| help tn | For a list of other cursor movement commands           |

## Commands

#### NAME

tr - move cursor to the end of the current line

#### SYNOPSIS

tr

#### DESCRIPTION

The tr command moves the cursor right to the end of the current line. By default, the bar-right arrow key invokes the tr command.

tr requires no arguments or options.

## SEE ALSO

More information is available. Type the following at an Aegis shell prompt:

help tl For details about moving to the beginning of the current line

help dm commands For a list of other cursor positioning commands

## TR

#### NAME

ts - set tab stops for all windows

## SYNOPSIS

ts [n1] [n2] ... [-r]

## DESCRIPTION

The ts command sets the default tab stops for all windows. You can also set tab stops from within a program, using a call to the system routine pad\_\$set\_tabs; tab stops set under program control override those set by ts within windows belonging to the program.

By default, tabs are initially set every five spaces.

The DM command = displays the line and column numbers of the current cursor position. This can be helpful when you are trying to set tab stops visually.

## ARGUMENTS

If you do not specify an argument, ts sets a stop at every character on the line.

 $nl n2 \dots$  (optional) Specify tab stops. The *n* values are integers representing absolute character positions. You must specify them in increasing order. Column numbers start with one.

Default if omitted: see above

## OPTIONS

-r Repeat the last interval.

## NOTE

There is a homonymous shell command: ts - display the module name and time stamp.Type help  $ts_dm$  for details about that command.

## EXAMPLES

ts 7 12 -r

Set tabs at columns 7 and 12, and every five spaces thereafter.

## SEE ALSO

More information is available. Type the following at an Aegis shell prompt:

| help th  | For details about tabbing to the right |
|----------|----------------------------------------|
| help thi | For details about tabbing to the left  |

| -                | C C                                |
|------------------|------------------------------------|
| help dm commands | For a topical index of DM commands |

#### NAME

tt - move cursor to top line in window

#### SYNOPSIS

tt

## DESCRIPTION

The tt command moves the cursor to the top line in the window. This is in contrast to the pt command, which moves the top line of the pad to the the top of the window.

tt requires no arguments or options.

## SEE ALSO

More information is available. Type the following at an Aegis shell prompt:

| help tb |   | For details about moving the cursor to the bottom line in |
|---------|---|-----------------------------------------------------------|
|         |   | the window                                                |
|         | - |                                                           |

help dm commands For a list of other cursor movement commands

## тт

#### NAME

twb - move cursor to a specified window border

## SYNOPSIS

twb {-l | -r | -t | -b}

## DESCRIPTION

The twb command moves the cursor to a border of the current window, as specified by the command options. You must specify an option with twb.

#### OPTIONS

You must specify one of the following options.

- -I Move the cursor to the left window border parallel to the previous cursor position.
- -r Move the cursor to the right window border parallel to the previous cursor position.
- -t Move the cursor to the top window border directly above the previous cursor position.
- -b Move the cursor to the bottom window border directly below the previous cursor position.

## SEE ALSO

More information is available. Type the following at an Aegis shell prompt:

help dm commands For a list of other cursor movement commands

#### UNDO

#### NAME

undo - undo previous DM command(s)

#### **SYNOPSIS**

undo

## DESCRIPTION

undo works by compiling a history of DM activities in input and edit pads in reverse chronological order. Invoking undo reverses the effect of the most recent DM command. Use successive undos to undo earlier commands. Note that this applies only to DM operations; you cannot undo shell operations, for example, compiling a program.

The undo buffers (one per edit pad and one per input pad) are circular lists that when full, eliminate the oldest entries to make room for new ones. Entries are grouped in sets. For example, an s (substitute) command may change five lines. While undo considers this to be five entries, the entries are grouped into a single set so that one undo changes all five lines back to their original state. When a buffer becomes full, the oldest set of entries is erased. This means that undo never partially undoes an operation: it either completely undoes the operation or does nothing.

An edit undo buffer can hold up to 1024 entries. An input undo buffer can hold up to 128 entries.

By default, the UNDO key invokes the undo command.

undo requires no arguments or options.

UNDO

#### NAME

wa - set window autohold mode

#### **SYNOPSIS**

wa [-on | -off]

## DESCRIPTION

The wa command switches a window into (-on) and out of (-off) autohold mode. wa without options toggles the current setting. In autohold mode, the window automatically enters hold mode (in which the contents of a window are temporarily frozen) if either of the following conditions is true:

- A full window of output is available and none of it has been displayed.
- A form feed or create frame operation is output to the pad. In this case, the window displays the output preceding the form feed. When the window exits from hold mode, the output following the form feed or create frame operation starts at the top of the window.

Initially, windows are not in autohold mode. The window legend contains an "A" when the window is in autohold mode.

## NOTE

Autohold mode applies only to windows open into transcript pads.

## SEE ALSO

More information is available. Type the following at an Aegis shell prompt:

| help wh | For details about window hold mode   |
|---------|--------------------------------------|
|         | a or deviand house in hide in his de |

| help ws For details about window scroll mod |
|---------------------------------------------|
|---------------------------------------------|

help dm commands For a list of other window management commands

#### NAME

wc - close window and associated functions

#### **SYNOPSIS**

wc [entry\_name] [-q | -f | -a | -s]

#### DESCRIPTION

The wc command closes (deletes) a window or window group. It may also close the pad into which the window looks, depending on the following conditions.

If other windows into the pad besides the one being closed exist, the DM leaves the pad open. However, if there are no other windows into the pad, the DM closes it. The DM then either deletes the closed pad (if it was temporary) or saves it under its pathname (if it was named and permanent, that is, a permanent disk file).

If the pad is a writable edit pad, and is being viewed only through the current window, the DM renames the old file by appending .bak to its name, and writes the edited version to the original filename. If multiple windows are viewing the edit pad, wc simply closes the window, it does not write the file or rename the old file. To force the DM to write the file and create the .bak version, use the DM command pw (pad\_write) or the EXIT, or SAVE keys (see below).

You normally cannot close a transcript (output) window if it is the last window into an active process (see -f below).

Note that the DM cannot delete a permanent pad (file).

Three keys are predefined to perform related functions:

| pw;wc -q (or) < EXIT > (r5)      | Close window, pad; update file                         |
|----------------------------------|--------------------------------------------------------|
| wc -q (or) <abort> (r5s)</abort> | Close window, pad; ignore changes                      |
| pw;ro (or) <save> (r4s)</save>   | Save pad and put it in read-only mode; do not close it |

#### ARGUMENTS

entry name (optional)

Specify the name of the window or window group to be closed. If the name of the window or group appears as a text string somewhere on the display, you may use the following time-saving feature: place the cursor on the name, then press <MARK>. Now issue the wc command. wc uses the marked name for the *entry\_name* argument.

Default if omitted: close the window under the cursor

Commands

WC

## WC

2-88

## OPTIONS

If you do not specify an option, we closes the window and pad, then deletes the pad (if temporary) or rewrites it (if permanent) as described above. You can specify only one of the following options at a time.

- -q Quit without updating the pad (file). The DM ignores any changes made while the window was open. The DM prompts you with "File modified. OK to quit?" if you made changes, to verify that you really wish to discard them.
  -f Force window closure, even if this window is the last one open into a
- -I Force window closure, even if this window is the last one open into a process. However, the process becomes inaccessible if no windows are left.
- -a Enable auto-close for the current window. When auto-close is enabled, the current window closes when the pad into which it looks is closed.
- -s Disable auto-close for the current window. If auto-close is disabled (the default condition), the current window persists after the pad into which it looks is closed.

#### SEE ALSO

| More information is avai | lable. Type the following at an Aegis shell prompt: |
|--------------------------|-----------------------------------------------------|
| help windows             | For general information about windows               |
| help dm commands         | For a list of other window management commands      |

## NAME

wdf - define DM default window positions

#### **SYNOPSIS**

[region] wdf [n]

#### DESCRIPTION

The wdf command lets you define any of the DM's twelve default window positions. To define a default window position, mark (with the DM command dr) the region that will display the window, and issue the wdf command.

## ARGUMENTS

region (optional)

Specify the area of the screen where the new window will be displayed.

Default if omitted: use marked region

n (optional)

Specify the ID number (1-12) of the DM default window that is being defined. If you omit n, wdf discards any saved window parameters, so that the next window created uses the stock default window boundaries.

For information about defining DM default icon positions

Default if omitted: see above

#### SEE ALSO

More information is available. Type the following at an Aegis shell prompt:

help idf

Commands

# WG

#### NAME

wg - grow or shrink a window

#### SYNOPSIS

[region] wg

#### DESCRIPTION

The wg command changes the size of a window by moving one edge or corner across the screen while leaving the other edges and/or corners where they are. To grow or shrink a window, first mark the edge or corner you want to move by positioning the cursor at that edge or corner and issuing the dr command string or pressing <MARK>. Then move the cursor to the new location for the edge or corner and issue the wg command.

The marked edge or corner moves to the new cursor position, and the window shrinks or grows accordingly. If you want to move only an edge, move the cursor only in the direction perpendicular to that edge. Moving the cursor in two dimensions causes a corner to move.

#### ARGUMENTS

region (optional)

Specify the old and new locations of edge or corner. You can do so in a variety of formats. See the help window for more information on format choices.

You must use this argument if you do not use the cursor placement and <MARK> operation described above.

Default if omitted: use marked region

#### NOTE

A companion grow command, wge, provides visible feedback during a grow operation.

### SEE ALSO

Commands

More information is available. Type the following at an Aegis shell prompt:

| windows |
|---------|
| windows |

help dm commands For a list of other window management commands

#### WGE

#### NAME

wge - grow/shrink a window with rubberbanding

#### SYNOPSIS

wge

## DESCRIPTION

The wge command changes the size of a window. To enlarge or shrink a window with wge, position the cursor in the window and issue the wge command. The GROW key invokes the wge command by default. After you enter the wge command, an outline, or "rubberband" appears, to show you the size and shape that the window will take when you complete the grow operation. Move the cursor until the rubberband matches the new size you want for the window. Then issue the dr echo command sequence or press <MARK> to complete the grow operation. Use the sq command to abort a grow operation using rubberbanding.

wge requires no arguments or options.

#### WGRA

#### NAME

wgra - create or add to a window group

#### SYNOPSIS

wgra group\_name [entry\_name]

### DESCRIPTION

The wgra command creates a new window group with the specified group\_name, or adds a window or group to an existing group. If you do not specify an entry\_name, (the name of a window or group) wgra uses the name of the window where the cursor was last positioned.

#### ARGUMENTS

| group_name (required)        | Specify the name of the group to be created or enlarged.           |
|------------------------------|--------------------------------------------------------------------|
| <i>entry_name</i> (optional) | Specify the name of the window or group to be added to group_name. |
|                              | Default if omitted: use the name of the window where the           |

#### EXAMPLES

#### Command: wgra Shell Windows pad01

This command adds a window called "pad01" to a group of windows called "Shell\_Windows".

## SEE ALSO

More information is available. Type the following at an Aegis shell prompt:

cursor was last positioned

| help wgrr    | For details about removing windows from window groups |
|--------------|-------------------------------------------------------|
| help windows | For general information about window groups           |

#### WGRR

#### NAME

wgrr - remove window/group from group

## SYNOPSIS

wgrr group\_name [entry\_name]

## DESCRIPTION

The wgrr command removes a window or group from a window group. If you do not specify an *entry\_name* (the name of a window or group) wgrr uses the name of the window where the cursor was last positioned.

## ARGUMENTS

| group_name (required)            | Specify the name of the window group that contains the window or group you want to remove. |
|----------------------------------|--------------------------------------------------------------------------------------------|
| <pre>entry_name (optional)</pre> | Specify the name of the window or group to be removed.                                     |
|                                  | Default if omitted: use the name of the window where the cursor was last positioned        |

## EXAMPLES

Command: wgrr Shell\_Windows pad02

This command removes a window called "pad02" from a group of windows called "Shell\_Windows".

## SEE ALSO

More information is available. Type the following at an Aegis shell prompt:

| help wgra    | For details about creating and adding to window groups |
|--------------|--------------------------------------------------------|
| help windows | For general information about window groups            |

#### NAME

#### SYNOPSIS

wh [-on | -off]

## DESCRIPTION

The wh command switches a window into (-on) or out of (-off) hold mode. wh without options toggles the current setting. In hold mode, the contents of the window are frozen and do not change when a program sends more output to the pad. When a window is not in hold mode, the window automatically moves to the end of the pad as new output appears.

By default, the HOLD key invokes the wh command.

Initially, windows are not in hold mode. The window legend contains an "H" when the window is in hold mode.

#### NOTE

Hold mode applies only to windows open into transcript pads.

#### SEE ALSO

More information is available. Type the following at an Aegis shell prompt:

| help wa          | For details about window autohold mode         |
|------------------|------------------------------------------------|
| help ws          | For details about window scroll mode           |
| help dm commands | For a list of other window management commands |

wh - set window hold mode

# wн

#### NAME

wi - make a window or group visible or invisible

## SYNOPSIS

wi [entry\_name] [-w | -i]

## DESCRIPTION

The wi command controls the visibility of the specified window or group. wi without options toggles the current mode. If you do not specify an *entry\_name* (the name of a window or group) wi uses the name of the window under the cursor.

## ARGUMENTS

| entry_name (optional) | Specify the name of the window or group you want to make<br>visible or invisible. If the name of the window or group<br>appears as a text string somewhere on the display, you can use<br>the following time-saving feature: place the cursor on the<br>name, then press <mark>. Now issue the wi command. wi</mark> |
|-----------------------|----------------------------------------------------------------------------------------------------|
|                       | name, then press <mark>. Now issue the wi command. wi uses the marked name for the <i>entry_name</i> argument.</mark>                                                                                                    |

Default if omitted: manipulate the window under the cursor

## OPTIONS

If you do not specify an option, wi toggles the current visiblity setting.

- -i Force the window or group to be invisible.
- -w Force the window or group to appear as a window.

#### SEE ALSO

More information is available. Type the following at an Aegis shell prompt:

- help windows For details about window groups
- help dm commands For a list of other window management commands

wr

#### NAME

wm - move a window across the screen

#### SYNOPSIS

[region] wm

## DESCRIPTION

The wm command moves a window across the screen. The DM moves the window whose nearest unobscured edge or corner is the first point of the region. The new location of this edge or corner is the second point of the region. Therefore, to move a window, place the cursor at one corner of the window you want to move and issue the dr command (or press <MARK>. Next, place the cursor at the desired new position of the corner. Finally, issue the wm command.

If you do not define a region, the wm command causes the nearest window comer to be moved to the current cursor position. However, this can cause unexpected results if there are multiple windows on the screen, since your idea of the nearest window may not be the same as the DM's. In that case, it is safer to mark the window you want to move.

## ARGUMENTS

region (optional)

Specify the old and new locations of the edge or corner. You can do so in a variety of formats: see the help window for more information.

Default if omitted: use the current cursor position

#### NOTE

A companion move command, wme, provides visible feedback during a move operation.

## SEE ALSO

More information is available. Type the following at an Aegis shell prompt:

| help windows     | For general information about windows          |
|------------------|------------------------------------------------|
| help dm commands | For a list of other window management commands |

## WМ

## WME

## NAME

wme - move a window using rubberbanding

#### **SYNOPSIS**

wme

## DESCRIPTION

The wme command moves a window across the screen using the rubberbanding feature. To move a window, place the cursor in the window you want to move and issue the wme command. By default, the MOVE key invokes the wme command. After you issue the wme command an outline or "rubberband" appears, to show you where the window will be when you complete the move operation. Now move the cursor until the rubberband is at the desired window position. Finally, issue the dr; echo command or press <MARK> to complete the grow operation. You can use the sq command to abort a move operation using rubberbanding.

The wme command requires no arguments or options.

WME

# NAME

wp - push or pop a window on the stack

#### **SYNOPSIS**

wp [entry name] [-t|-b]

#### DESCRIPTION

The wp command pops a window to the top of the stack or pushes a window to the bottom of the stack. If the cursor rests in a partially obscured window, the wp command pops the window to the top of the pile. If the cursor rests in a completely visible window, wp pushes the window to the bottom of the pile. wp can also manipulate specific named windows or window groups. See the arguments section below.

By default the POP key invokes the wp command.

#### ARGUMENTS

| Specify the name of the window or group you want to push or   |
|---------------------------------------------------------------|
| pop. If the name of the window or group appears as a text     |
| string somewhere on the display, you may use the following    |
| time-saving feature: place the cursor on the name, then press |
| <mark>. Now issue the wp command. wp uses the marked</mark>   |
| name for the <i>entry_name</i> argument.                      |
|                                                               |

Default if omitted: push or pop the window under the cursor

#### OPTIONS

The following options are intended primarily for use in DM scripts, where you may not be able to predict the presence of other windows on the screen.

| -t       |                          | Force a window to the top of the window stack.                       |
|----------|--------------------------|----------------------------------------------------------------------|
| -b       |                          | Force a window to the bottom of the window stack.                    |
| EXAMPLE  | S                        |                                                                      |
| W        | p -t                     | Pop the window containing the cursor to the top of the window stack. |
| wj       | p slide -b               | Push the window named 'slide' to the bottom of the stack.            |
| SEE ALSO | )                        |                                                                      |
| M        | ore information is avail | able. Type the following at an Aegis shell prompt:                   |
| he       | lp windows               | For general information about windows                                |

| help dm commands | For a list of other window management | commands |
|------------------|---------------------------------------|----------|
|                  |                                       |          |

#### NAME

ws - set window scroll mode

#### **SYNOPSIS**

ws [-on | -off]

## DESCRIPTION

The ws command switches a window into (-on) and out of (-off) line-at-a-time scrolling. ws without options toggles the current setting. When line-at-a-time scrolling is in effect, output appears in the window one line at a time, scrolling past. When line-at-atime scrolling is not in effect, output appears a window at a time.

Initially, all windows (except edit windows) have line-at-a-time scrolling. The window legend contains an "S" when the window is in scroll mode.

#### NOTE

Scroll mode applies only to windows open into transcript pads.

#### SEE ALSO

| More information is avail | able. Type the following at an Aegis shell prompt: |
|---------------------------|----------------------------------------------------|
| help wh                   | For details about window hold mode                 |
| help wa                   | For details about window autohold mode             |
| help dm commands          | For a list of other window management commands     |

#### NAME

xc - copy text to paste buffer

## SYNOPSIS

[range] xc [-r] [-f pathname / name]

## DESCRIPTION

The xc command copies a range of text from any pad into a paste buffer or system file. The copied text remains undisturbed.

By default, the COPY key invokes the xc command, using the default (unnamed) paste buffer.

## ARGUMENTS

| range (required)      | Specify the range of text to be copied.                                                                                                    |
|-----------------------|----------------------------------------------------------------------------------------------------|
|                       | Default if omitted: copy from cursor to end of line                                                                                                    |
| name (optional)       | Specify the paste buffer name. Text is written to the named<br>buffer. If text is copied to a buffer that was previously used, the<br>new text overwrites the old. You can have up to 100 buffers<br>open per log-in session. |
|                       | Default if omitted: use `node_data/paste_buffers/default.txt                                                                                                    |
| OPTIONS               |                                                                                                    |
| -f pathname           | Specify the system file to receive copied text. If the file already exists, the copied text overwrites the current file contents. This option is not valid if the <i>name</i> argument is present.                            |
| -r                    | Specify copy for a rectangular portion of text.                                                                                                    |
| SEE ALSO              |                                                                                                    |
| More information is a | available. Type the following at an Aegis shell prompt:                                                                                                    |
| help xd               | For details about cutting text to a paste buffer                                                                                                    |
| help xp               | For details about pasting in buffered text                                                                                                    |

help dm commands For a list of other pad editing commands

## Commands

2-101

XC

#### NAME

xd - cut (delete) text and write it to paste buffer

## SYNOPSIS

[range] xd [-r] [-f pathname | name]

## DESCRIPTION

The xd command copies a range of text into a paste buffer or system file, then deletes the text from the pad. You can use this command only in a writable pad.

By default, the CUT key invokes the xd command using the default (unnamed) paste buffer.

## ARGUMENTS

| range (required)      | Specify the range of text to be cut.                                                                                                    |
|-----------------------|----------------------------------------------------------------------------------------------------|
|                       | Default if omitted: cut from the cursor to the end of the line                                                                                                    |
| name (optional)       | Specify the paste buffer name. xd writes the text to the named<br>buffer. If you specify a buffer that was previously used, the new<br>text overwrites the old. You can have up to 100 buffers open per<br>log-in session. |
|                       | Default if omitted: use 'node_data/default.txt                                                                                                    |
| OPTIONS               |                                                                                                    |
| -f pathname           | Specify the system file to receive cut text. If the file already exists, the cut text overwrites the current file contents. This option is not valid if a <i>name</i> argument is present.                                 |
| -г                    | Specify a cut for a rectangular portion of text.                                                                                                    |
| SEE ALSO              |                                                                                                    |
| More information is a | vailable. Type the following at an Aegis shell prompt:                                                                                                    |
| help xc               | For details about copying text to a paste buffer                                                                                                    |
| help xp               | For details about pasting in buffered text                                                                                                    |
| help dm commands      | For a list of other pad editing commands                                                                                                    |

XD

#### NAME

XI

xi - copy a display image into a graphics map file

## SYNOPSIS

[range] xi [-f pathname]

## DESCRIPTION

The xi command copies a display image into a graphics map file (GMF). If you do not mark the portion of the display window you want to copy, xi copies the entire window where the cursor is positioned. Use the prf shell command with the -plot option to print the GMF.

#### ARGUMENTS

|       | range (optional)    | Specify the range of image to be copied.                                                                           |
|-------|---------------------|----------------------------------------------------------------------------------------------------|
|       |                     | Default if omitted: copy current window                                                                            |
| OPTIO | NS                  |                                                                                                    |
|       | -f pathname         | Specify the GMF output file. If you omit this option, xi writes the image to 'node_data/paste_buffers/default.gmf. |
| NOTE  |                     |                                                                                                    |
|       | On a color node, on | ly the text plane (plane 0) is copied. A color image is not copied.                                                |
|       |                     |                                                                                                    |

#### SEE ALSO

More information is available. Type the following at an Aegis shell prompt:

| help xc    | For details about copying text to a paste buffer          |
|------------|-----------------------------------------------------------|
| help cpscr | For details about copying the entire screen to a GMF file |
| help prf   | For details about printing files                          |

## NAME

xp - paste (write) buffered text into pad

## SYNOPSIS

xp [-r] [-f pathname | name]

#### DESCRIPTION

The xp command inserts the contents of a paste buffer or system file into a pad at the current cursor position. xp does not change the contents of the paste buffer or file, so you can make multiple insertions. You can use this command only in a writable pad.

By default, the PASTE key invokes the xp command, using the default (unnamed) paste buffer.

## ARGUMENTS

| name (opt  | ional) Speci<br>buffe | fy the paste buffer name. xp copies text from the named<br>r. You can have up to 100 buffers open per log-in session. |
|------------|-----------------------|----------------------------------------------------------------------------------------------------|
|            | Defau                 | It if omitted: use 'node_data/paste_buffers/default.txt                                                               |
| OPTIONS    |                       |                                                                                                    |
| -f pathnar | ne Speci<br>valid     | fy the system file to provide paste text. This option is not if <i>name</i> argument is present.                      |
| -r         | Speci                 | fy paste of a rectangular portion of text.                                                                            |
| SEE ALSO   |                       |                                                                                                    |
| More info  | rmation is availab    | le. Type the following at an Aegis shell prompt:                                                                      |
| help xc    |                       | For details about copying text to a paste buffer without deleting it from the pad                                     |
| help xd    |                       | For details about cutting text to a paste buffer                                                                      |
| help dm o  | commands              | For a list of other pad editing commands                                                                              |

## Commands

## **Reader's Response**

Please take a few minutes to send us the information we need to revise and improve our manuals from your point of view.

Document Title: Domain/OS Display Manager Command Reference Order No.: 011418-A00 Date of Publication: July, 1988 What type of user are you? System programmer; language Applications programmer; language \_\_\_\_\_ System maintenance person \_\_\_\_\_ Manager/Professional \_\_\_\_\_ Technical Professional \_\_\_\_\_ System Administrator \_\_\_\_ Student Programmer Novice \_\_\_\_ Other How often do you use the Apollo system?\_\_\_\_\_ What parts of the manual are especially useful for the job you are doing? What additional information would you like the manual to include? Please list any errors, omissions, or problem areas in the manual. (Identify errors by page, section, figure, or table number wherever possible. Specify additional index entries.)\_\_\_\_\_ Your Name Date Organization Street Address City Zip State

No postage necessary if mailed in the U.S.

# **BUSINESS REPLY MAIL**

FIRST CLASS

.

PERMIT NO. 78 CHELMSFORD, MA 01824

POSTAGE WILL BE PAID BY ADDRESSEE

APOLLO COMPUTER INC. Technical Publications P.O. Box 451 Chelmsford, MA 01824

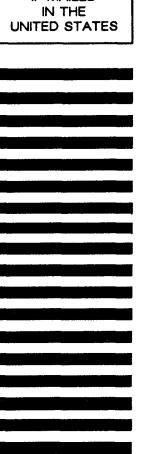

NO POSTAGE NECESSARY IF MAILED

#### **Reader's Response**

Please take a few minutes to send us the information we need to revise and improve our manuals from your point of view.

Document Title: Domain/OS Display Manager Command Reference Order No.: 011418-A00 Date of Publication: July, 1988

What type of user are you?

| System programmer; language       |                        |
|-----------------------------------|------------------------|
| Applications programmer; language |                        |
| System maintenance person         | Manager/Professional   |
| System Administrator              | Technical Professional |
| Student Programmer                | Novice                 |
| Other                             |                        |

How often do you use the Apollo system?\_\_\_\_\_

What parts of the manual are especially useful for the job you are doing?\_\_\_\_\_\_

What additional information would you like the manual to include?\_\_\_\_\_

Please list any errors, omissions, or problem areas in the manual. (Identify errors by page, section, figure, or table number wherever possible. Specify additional index entries.)

Your Name

Organization

Street Address

City

State

Zip

Date

No postage necessary if mailed in the U.S.

NO POSTAGE NECESSARY IF MAILED IN THE UNITED STATES

# **BUSINESS REPLY MAIL**

FIRST CLASS

PERMIT NO. 78

CHELMSFORD, MA 01824

POSTAGE WILL BE PAID BY ADDRESSEE

APOLLO COMPUTER INC. Technical Publications P.O. Box 451 Chelmsford, MA 01824

#### **Reader's Response**

Please take a few minutes to send us the information we need to revise and improve our manuals from your point of view.

Document Title: Domain/OS Display Manager Command Reference Order No.: 011418-A00 Date of Publication: July, 1988 What type of user are you? \_\_\_\_\_ System programmer; language \_\_\_\_\_\_ \_\_\_\_\_ Applications programmer; language \_\_\_\_\_\_ \_\_\_\_\_ Manager/Professional System maintenance person \_ Technical Professional \_\_\_\_\_ System Administrator Student Programmer Novice Other How often do you use the Apollo system? What parts of the manual are especially useful for the job you are doing? What additional information would you like the manual to include?\_\_\_\_\_\_ Please list any errors, omissions, or problem areas in the manual. (Identify errors by page, section, figure, or table number wherever possible. Specify additional index entries.)\_\_\_\_\_ Your Name Date Organization Street Address City State Zip

No postage necessary if mailed in the U.S.
## **BUSINESS REPLY MAIL**

FIRST CLASS

PERMIT NO. 78

CHELMSFORD, MA 01824

NO POSTAGE NECESSARY IF MAILED IN THE UNITED STATES

POSTAGE WILL BE PAID BY ADDRESSEE

APOLLO COMPUTER INC. Technical Publications P.O. Box 451 Chelmsford, MA 01824 apollo

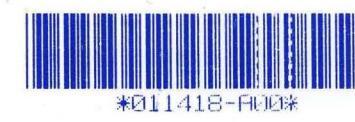